積算ソフト「頂」ver.5 操作マニュアル

株式会社エージェンシーソフト

# 目次

| 頂の基本操作                | 4  |
|-----------------------|----|
| 1.頂を起動する              | 4  |
| 新規設計書の作成              |    |
| 1.積算条件の設定             | 6  |
| 2.表紙の入力               |    |
| 3.直接工事費の作成            | 9  |
| 3-1 設計書画面             | 10 |
| 3-2 メニューバーの説明         | 11 |
| 3-3 ツールバーの説明          | 13 |
| 3-4 <b>メニューバーの</b> 説明 | 16 |
| 3-5 ツールバーの説明          | 18 |
| 4.頂を終了(保存)する          |    |
| 5.階層の作成               | 22 |
| 6.内訳の作成               | 24 |
| 7.単価検索からの単価の貼付        |    |
| 8.行の削除                | 29 |
| PDF設計書の取り込み           | 31 |
| 1.ソフト起動               | 31 |
| 2.取り込み手順              | 32 |
| 3.工事費内訳書              | 33 |
| 4.設計書作成の準備            | 34 |
| 5.単価検索の設定             |    |
| <i>設計書作成手順</i>        | 36 |
| 1.単価検索                | 36 |
| 2.施工 pkg について         | 39 |
| 3.ユーザ単価の作成            | 42 |
| 4.ユーザ単価の転送            | 48 |
|                       |    |

| 共通仮設費の入力                           | 50 |
|------------------------------------|----|
| 1.共通仮設費積上額                         | 50 |
| 2.経費設定                             | 52 |
| 3.管材費の設定                           | 57 |
| 単価更新機能                             | 61 |
| 1. 前年度単価で作成した設計書を新年度単価、または別地区に更新する | 61 |
| 印刷                                 | 65 |
| 1. 印刷設定                            | 65 |

# 頂の基本操作

### 1.頂を起動する

デスクトップにある頂のアイコンをダブルクリックすると、下のようなスタートメニュー画面が 表示されます。この画面から作業内容を選択して該当するボタンをクリックすると、それぞれ次 の画面に進むことができます。

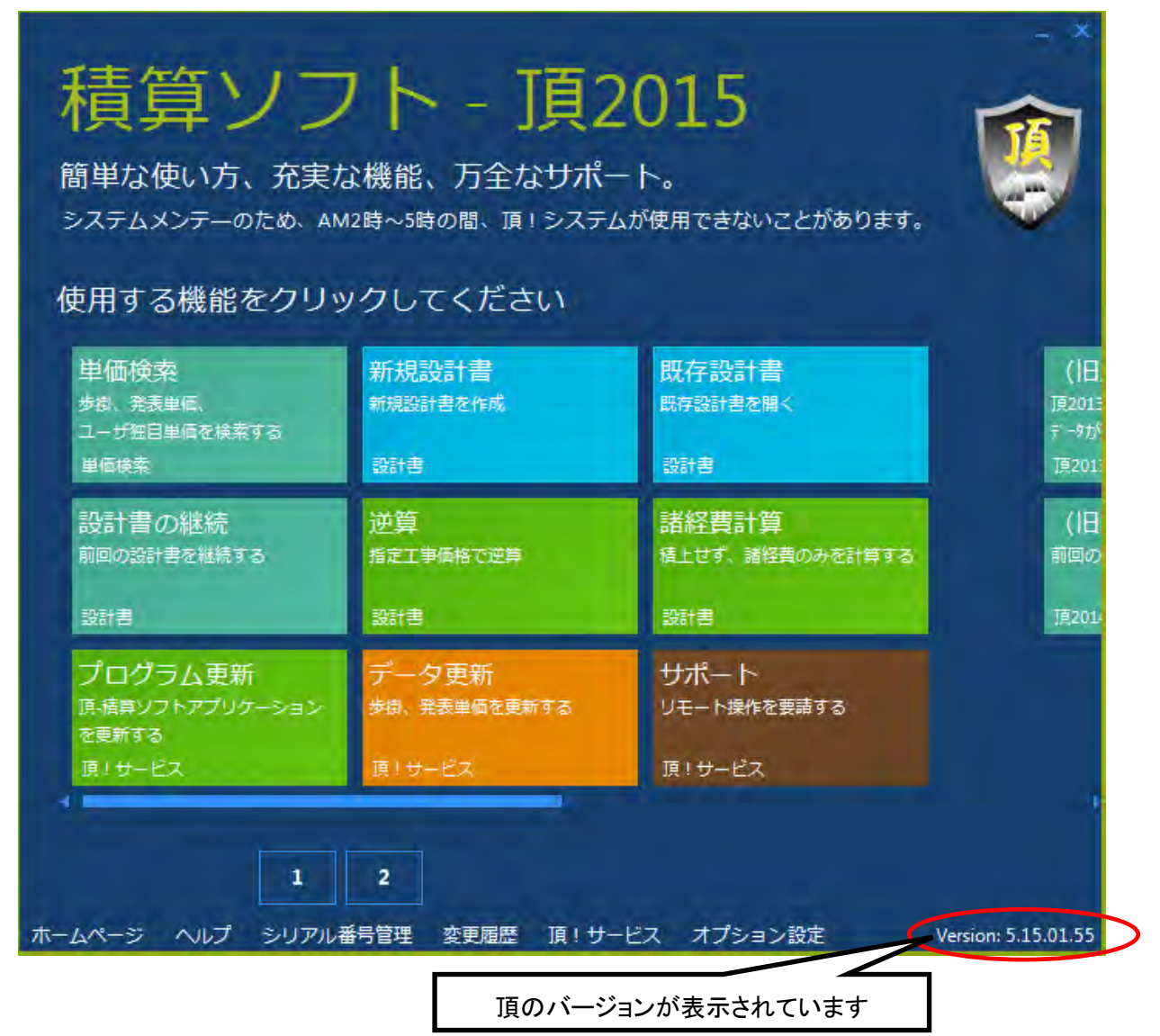

逆算:直接工事を積み上げる前に、工事価格から直接工事費や共通仮設費などの間接費を逆算さ せるときに使います。この場合も処分費や管材費(水道工事の場合)及び交通整理員などの共通 仮設費の積上額を入力し、工事場所の補正など間接費の各種補正を設定する必要があります。 諸経費計算:直接工事費がわかっている場合に、直接工事費を入力し間接費を自動計算させて工 事価格を求める場合に使います。この場合も逆算と同様に共通仮設費の積上げや各種補正の設定 が必要です。

| <b>丁頁 - 積算</b><br>簡単な使い方、充実な<br>システムメンテーのため、AM<br>使用する機能をクリッ                     | ソフト<br>&機能、万全なサポー<br>2時~5時の間、頂!システム                    | ・卜。<br>が使用できないことがあります。                                                                                  | - × |
|----------------------------------------------------------------------------------|--------------------------------------------------------|----------------------------------------------------------------------------------------------------|-----|
| 単価検索<br>歩掛、発表単価、<br>ユーザ独自単価を検索する<br>単価検索<br>プログラ<br>設計書の継続<br>前回の設計書を継続する<br>設計書 | 新規設計書<br>新規設計書を作成<br>ム更新のサイン<br>2月<br>指定工事価格で逆算<br>設計書 | <ul> <li>既存設計書<br/>既存設計書を開く</li> <li>設計書</li> <li>データ更新のサイン</li> <li>諸経費のみを計算する</li> <li>会計書</li> </ul> |     |
| プログラム更新<br>頂-植算ソフトアプリケーション<br>を更新する<br>頂!サービス                                    | データ更新<br>学想、発表単価を更新する<br>頂1サービス                        | サポート<br>リモート操作を要請する<br>頂!サービス                                                                           |     |

★重要★プログラム更新:ソフトのプログラムに更新がある場合はプログラム更新ボタンの右上 に赤丸で更新をお知らせします。サインが出ている場合はクリックして必ず更新をお願いします。 インターネットに接続していないと更新はできません。

★重要★データ更新:県発表の資材単価などのデータに更新がある場合はデータ更新の右上に赤 丸で更新をお知らせします。サインが出ている場合はクリックして必ず更新をお願いします。イ ンターネットに接続していないと更新はできません。

サポート:リモート操作を要請するときに使います。インターネットに接続していないとリモート操作はできません。

### 1.積算条件の設定

「新規設計書の作成」を選択します。

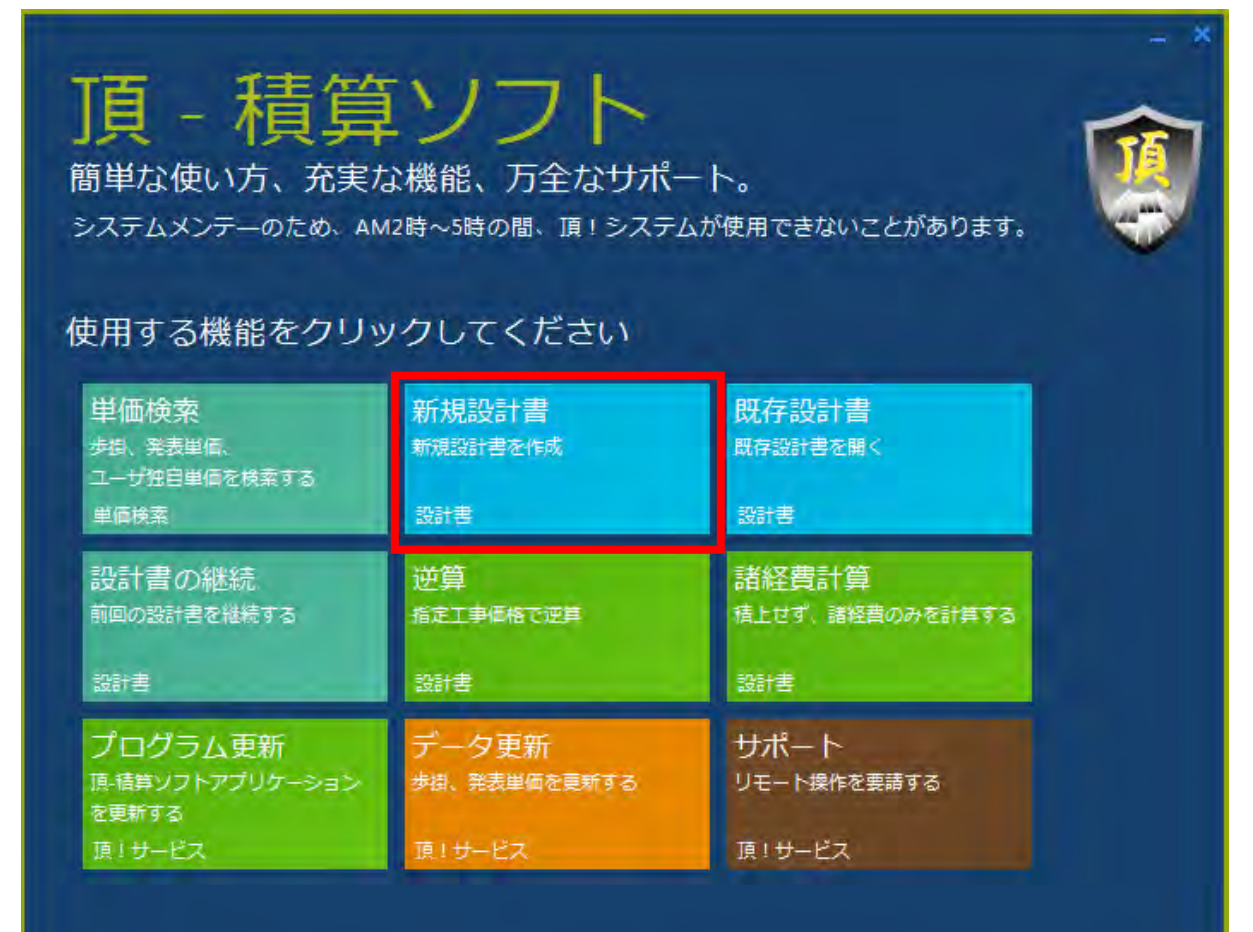

| ファイル(F) | 編集(E) 設定(  | 0) 117(      | H)                   | and the second second se |
|---------|------------|--------------|----------------------|----------------------------------------------------------------------------------------------------|
| 1 🚅 🖉   |            | <b>当全体</b>   | ●■ 直経費 直根拠           | 16 🗦 🗉 🔁 😫 🕌 🎆                                                                                                    |
| アクションナビ |            | <del>4</del> | 各種設定                 |                                                                                                    |
| 単価検索    | ユーザ単価      | 再計算          | -70147%k* 00 ≓"⊃+0.k | ·221日 (空7天                                                                                                    |
| ED局j    | 保存         |              | 79E71. 00,2 38/01    | <u>\\\\</u>                                                                                                    |
| 各種設定    | Ê          | 1            |                      | and a set of the                                                                                                    |
| 諸経費     |            | *            | 科目名                  | 余額/値(当世代)                                                                                                    |
| 経費条件    |            |              | ► KS 工事種類            | <u>十木工</u> 事 +                                                                                                    |
| 経費条件詳細  |            |              | KB 工種区分              | 河川上事                                                                                                    |
| 経費計算    |            |              | KY 経寶年度              | 2015                                                                                                    |
| 表紙(フツセ  | ット対象外)     | *            |                      |                                                                                                    |
| 端数処理    |            | *            |                      |                                                                                                    |
| 帳票番号    |            | *            |                      |                                                                                                    |
| 合算/変更   | 設計(フツセット対象 | (外) *        |                      |                                                                                                    |
| その他     |            | *            |                      |                                                                                                    |

新規設計書をクリックすると各種設定画面に移ります。

ここではまず初めに、経費条件を設定します。

| 各種設定                            |                                                                                                    |
|---------------------------------|----------------------------------------------------------------------------------------------------|
| プリセット: 水道経費                     | 選択 保存                                                                                                    |
| 科目名                             | 金額/値(当世代)                                                                                                    |
| ▶ KS 上事種類<br>KB 工種区分<br>KY 経費年度 | ★木工事<br>土木工事<br>土地改良工事<br>治山林道工事<br>公共建築工事<br>公共住宅工事<br>水道工事(水道実務必携基準)<br>水道工事(下水道基準)<br>除染工事<br>港湾工事<br>民間工事 |

工事種類、工種区分により経費率が変わってきますので、設計書や入札公告から適切なものを選択し ます。金額/値(当世代)欄を選択すると▼印が表示され、さらにクリックするとプルダウンメニューが開 きます。該当する項目を選択してください。

### 2.表紙の入力

表紙(プリセット対象外)をクリックすると、工事内容などの入力画面に移動します。

| ファイル(F) 編集(E) 設定(O) へル | ?(H)                                                                                                    |               |
|------------------------|----------------------------------------------------------------------------------------------------|---------------|
|                        | · ···································                                                                         | S > E 🔒 😫 🙀 🚟 |
| アクションナビ 4              | 各種設定                                                                                                    |               |
| 単価検索ユーザ単価 再計算          | - プリヤット: 00 デフォルト                                                                                             | 選択 保存         |
| 印刷保存                   |                                                                                                    |               |
| 各種設定                   |                                                                                                    |               |
| 諸経費 🛛 🛛 🛛 🔻            | 項目                                                                                                    | 内容            |
| 表紙(フツセット対象外) *         | 中工事内容                                                                                                    |               |
| 工事内容                   | │ │ │ 二事番号 │ │                                                                                                |               |
| 積算条件<br>見積情報<br>積算者情報  | -<br>-<br>-<br>-<br>-<br>-<br>-<br>-<br>場所名称<br>-<br>-<br>-<br>-<br>-<br>-<br>-<br>-<br>-<br>-<br>-<br>-<br>- |               |
| 端数処理 *                 | -竣工予定日                                                                                                    |               |
| 帳票番号                   | 一発注者                                                                                                    |               |
| 合算/変更設計(フツセット対象外) 🔹    | 事業主体                                                                                                    |               |
| その他 *                  |                                                                                                    |               |

(1) 工事名や概要など必要事項を任意に入力します。

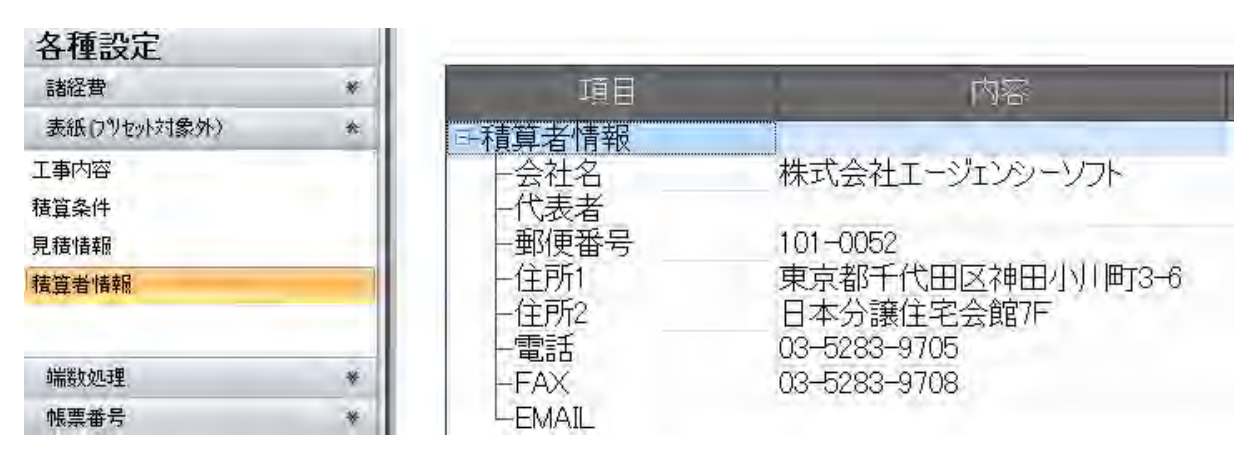

(2)積算者情報は一度入力すると記憶され、変更がない限り入力する必要はありません。

(3)これらの内容は積算中いつでも変更することができます。

### 3.直接工事費の作成

積算条件の設定や表紙の内容の入力が終わりましたら、次は直接工事費を作成します。 画面右下の「**直接工事費へ**」をクリックしてください。直接工事費画面へ移ります。

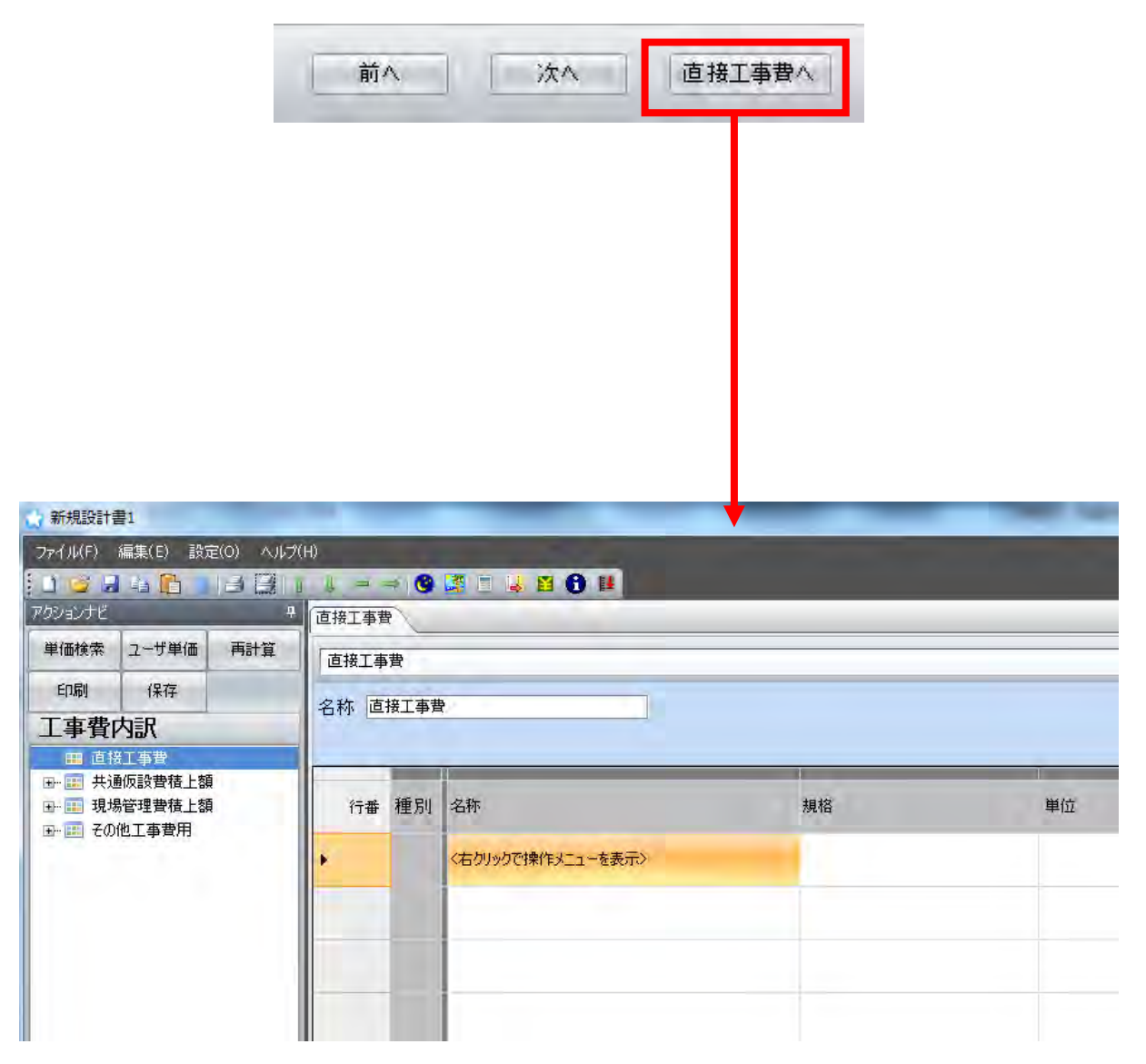

#### 3-1 設計書画面

| 単価検索ユーザ単価 再計算                                      | 直接工事費    |                           |            |     |       |    |
|----------------------------------------------------|----------|---------------------------|------------|-----|-------|----|
| 印刷     保存       工事費内訳       田 直接工事費                | 名称 直接工事費 |                           |            |     |       |    |
| └── 道路改良<br>└── 道路十丁                               | 行番 種別    | 名称                        | 規格         | 単位  | 数量 单  | 単価 |
|                                                    | 1 🥹      | 道路改良                      |            | 式   | 1     |    |
| →■ 共通仮設費積上額                                        | 2 3      | 道路土工                      |            | 江   | 1     |    |
| <ul> <li>一回 現場管理費積上額</li> <li>回 その他工事費用</li> </ul> | 3 3      | 掘削工                       |            | 式   | 1     |    |
|                                                    | 4 内      | 掘削                        |            | mЗ  | 1     |    |
|                                                    |          | タイ                        | トルバー(工事名を  | 表示) |       |    |
|                                                    |          | マニュアル用設計書                 |            |     | -     | _  |
|                                                    |          | ファイル(F) 編集(F) 設定(0) ヘルプ(F |            |     |       |    |
|                                                    |          | : 1 🔀 🔲 🐄 🔁 👘 🗐 🖉 全体 🖾    | 逆弯 内探费 内根拠 | 8 3 | A 8 1 |    |

#### <u> 左ボタン部の主な機能</u>

単価検索:単価検索画面を開きます。 ユーザ単価:特殊な単価や代価を保存しておくことができます。 再計算:数量や単価を変更したとき、合計金額などを再計算します。

印刷:印刷設定画面を開きます。 保存:現在の設計書を保存します。

工事費内訳:直接工事費や共通仮設費積み上げはここから行います。
 諸経費画面を開きます
 単価一覧:代価一覧と同様に使われている単価の一覧を表示します。
 各種設定:内訳や代価の下位表(明細表)を開きます。

### 3-2 メニューバーの説明

「ファイル」「編集」「設定」「ヘルプ」と4つのメニューがあります。

| ファイル(E) 編集(E) 設定       | E( <u>O</u> ) | ヘルプ(日) |         |
|------------------------|---------------|--------|---------|
| 新規作成<br>開(             | - Party -     | 全体 🔜 単 |         |
| 保存 名前付けて保存             |               | 再計算    |         |
| インボート<br>エクスポート        | •             | 「ファイル  | レ」のメニュー |
| 最近使用したファイル<br>印刷<br>終了 | •             |        |         |

このメニューから保存や CSV ファイルの取り込みができます。

| ファイル(E) 編 | 集(E) 設定(Q) ヘルプ(H) |                   |  |  |
|-----------|-------------------|-------------------|--|--|
| 1 😅 1     | 単価更新 🕨            | 労務費、材料書、処分者単価を更新」 |  |  |
| アクションナビ   | 全代価の丸め計算行を削除する    | 根被損料を更新           |  |  |
| 凿/盖柱弓     | 重機規格マーキング         | 単価をFExcel読込」単価で更新 |  |  |
| ÷10018月   | 丸秘単価(単価暗号化キーが必要)・ | 単価更新フラグをタリアする     |  |  |
| 印刷        | 全ての摘要を参照元からコピー    | 「編集」のメニュー         |  |  |

単価更新から労務費や機械損料などを更新できます。

| ファイル(日) 編集(日) | 設定(0) ヘルプ(日)                                                                                         |   |           |
|---------------|----------------------------------------------------------------------------------------------------|---|-----------|
|               | データ転送はカレント行を上書きする<br>単価入力フォームを使用<br>内訳、代価を作成後すぐに詳細画面を表示する<br>ファイルなど、データ保存先の設定<br>前回のファイル保存先フォルダを優先使用 | 5 | 「設定」のメニュー |
|               | フォント<br>行の間隔                                                                                         | 1 | 小大        |

表示に関わるメニューです

ファイルなどのデータ保存先の設定を変更したり、 文字のサイズを変更することができます。

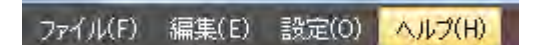

頂のホームページへ移動します。

1. 操作マニュアル:文書によるマニュアルを開きます。

2. 参考資料:地区リストなど閲覧できます。

3. よくある質問:よくある質問をまとめました。

4. リモートサポート:お客様のパソコンとサポートセンターを繋いで、お客様の画面を見ながらご説明することができます。

5. お問合せ窓口:ファイルをサポートセンターへ送ります。

#### 3-3 ツールバーの説明

🚺 🍊 🔒 🎦 全体 🔛 単票 🧃 経費 🧃 根拠 👔 👃 🤿 🧐 🦉 🗉 🔂 😫 💺 🚟

次にツールバーの主な機能をご説明します。

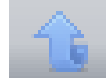

上行コピー:すぐ上の行をコピーします。内訳や代価の場合は下位表(明細)も含めてコピーします。

📑 全体 📑 単票 👍 経費 🕋 根拠

**全体**:設計書全体を印刷します。

単表:選択した内訳表や代価表を印刷します。

経費:諸経費を印刷します。

根拠:諸経費根拠表を印刷します。

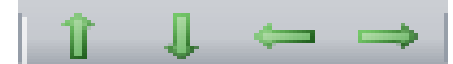

行順の変更&階層の移動:設計書内の行順を変更することができます。例えば4行目に追加した項目を 2行目に移動する場合は、移動したい4行目をクリックして着目行にしてから上向矢印を2度クリックする と2段階上がって2行目になります。

左右の矢印は階層の移動に使います。例えば3階層目の下に新たに階層を作ると、1階層下がって4 階層として作成されます。これを上と同じ3階層にしたい時などに、4階層目をクリックして着目行にして から左向き矢印を1度クリックすると1段階左に移動して3階層になります。階層の移動はどの時点でも 可能です。また、移動する階層の下位にある階層も同時に移動します。

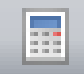

計算機:画面上に計算機が表示され、机上に電卓がなくてもパソコン上で計算することができます。

#### 3-2 単価検索画面

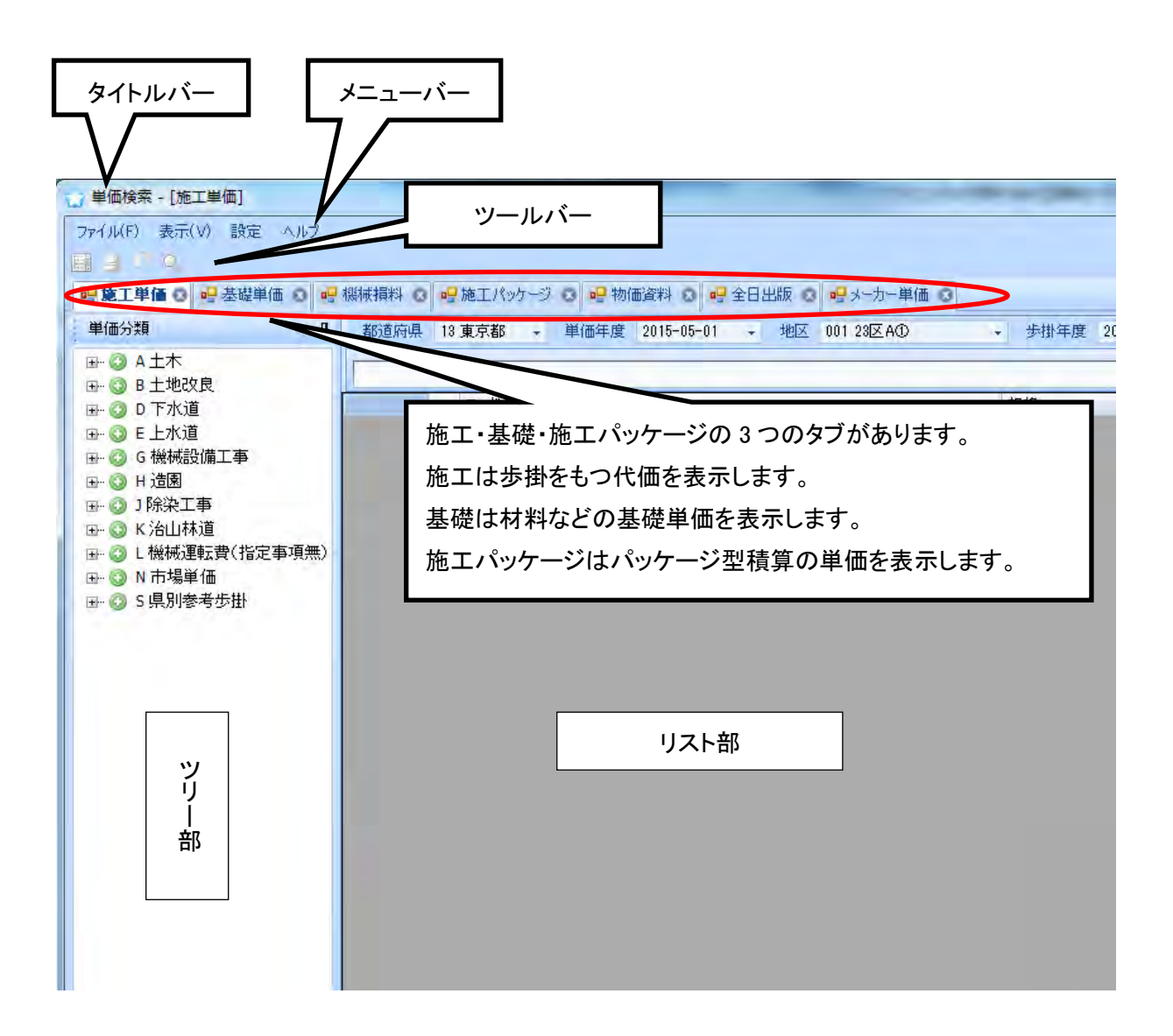

- (1) タイトルバーには「単価検索-[施工単価]」と表示されます。
- (2) メニューバーには作業を補助するメニューが用意されています。
- (3) ツールバーには4つの作業メニューが用意されています。
- (4) 表示バーには「都道府県名」「単価年度」「地区」「歩掛年度」「豪雪補正」「被災地補正」 が表示されます。
- (5) ツリー部には「施工」「基礎」「施工パッケージ」などのタブがあります。
- (6) 「施工」は代価(標準歩掛)を「基礎」は材料や労務単価などの下位表を持たない基礎 単価をそれぞれ表示します。「施工パッケージ」は施工パッケージの単価を表示します。
- (7) リスト部はツリー部で選択した代価や単価を表示します。

【クリップ機能】 ツリーの表示を固定(表示)、非表示にすることができます。

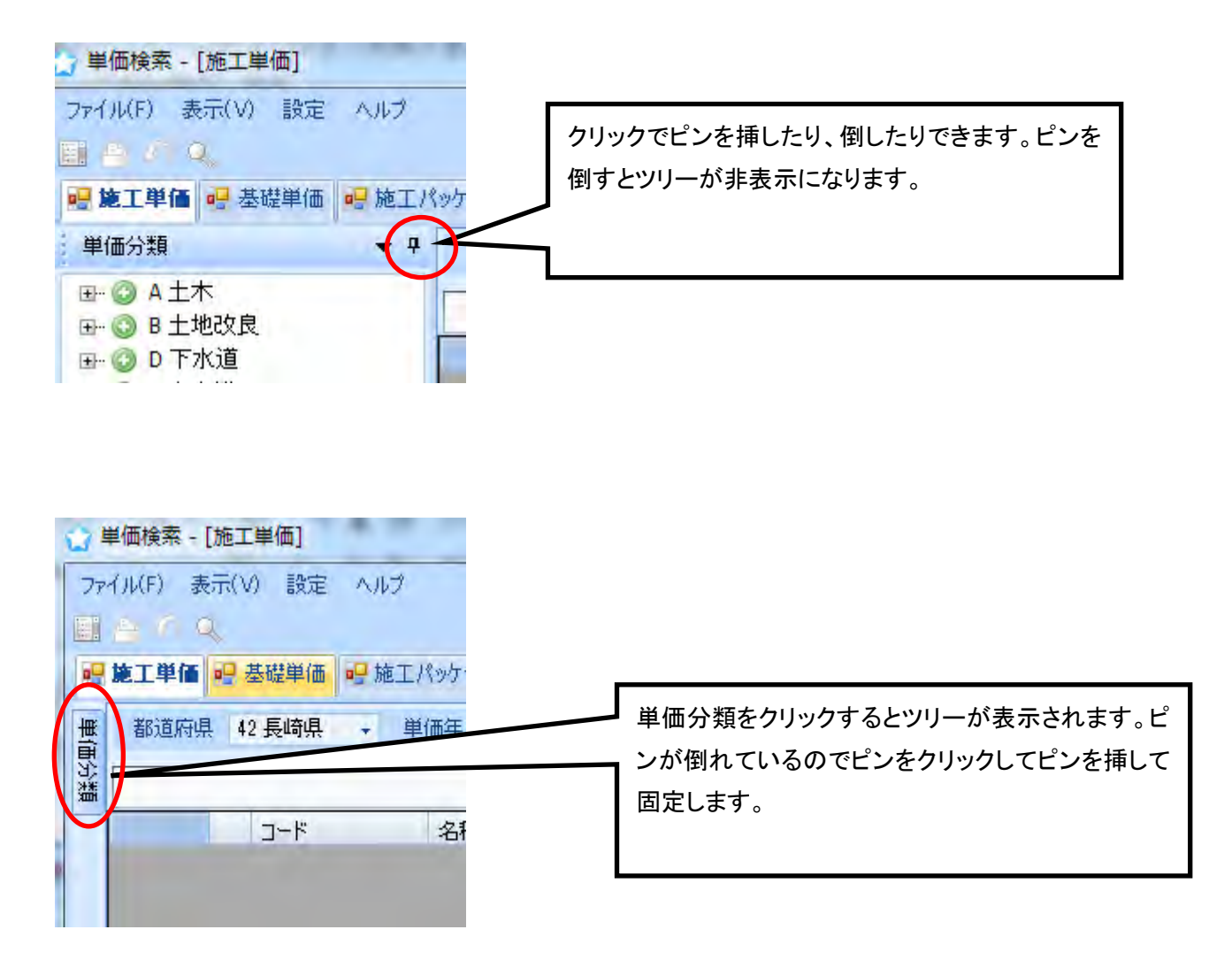

- ピンを挿している状態 →ツリーが固定される
- ピンを倒した状態 →ツリーが非表示

#### 3-4 メニューバーの説明

ファイル(F) 表示(V) 設定 ヘルプ

メニューバーには「ファイル」「表示」「設定」「ヘルプ」の4つのメニューがあります。

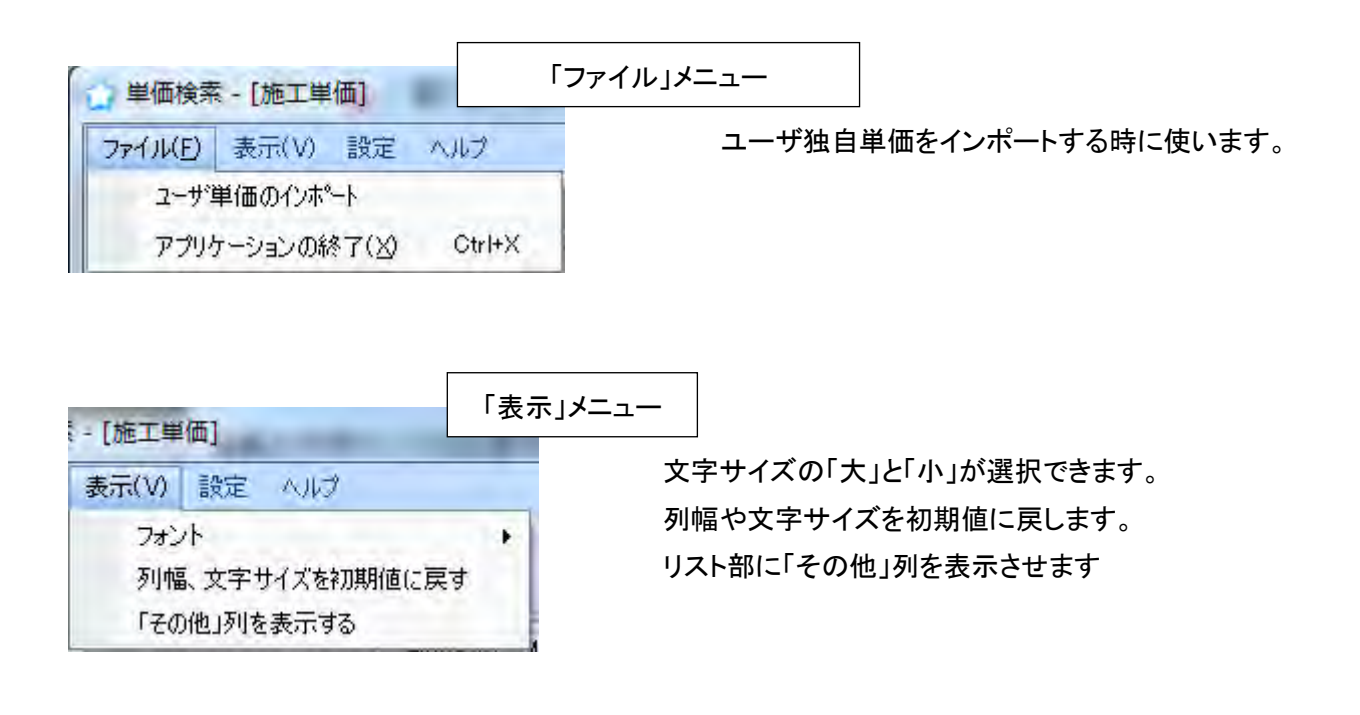

| オプション設定                         |                       | 「設定」メニュー  |  |  |
|---------------------------------|-----------------------|-----------|--|--|
| 応工単価の数量を                        | デフォルトで小数3桁で表示する       | 確定        |  |  |
| <ul> <li>施工単価を鹿児」</li> </ul>    | 島県、福島県仕様土木工事(繰り上げ端数処理 | )に準拠する 取消 |  |  |
| □ 施工パッケージの単                     | 細を一円未満切り捨てとする         |           |  |  |
| ■ 単価検索のリスト語                     | 長示に、隔行を異なる色で表示する      |           |  |  |
| 🛛 転送後、単価検索                      | を最小化する                |           |  |  |
| 前年度単価を使用                        | 目する施工単価を色付で表示する       |           |  |  |
| 施工単価表示対象                        | 03 積算                 |           |  |  |
| メーカー単価表示 100 % 小数第2位未満 🔹 切り捨て 💽 |                       |           |  |  |
| 単価暗号化キー                         |                       |           |  |  |

設定メニューを開くとオプション設定が選択できます。

・代価の数量を3桁表示にします。(初期設定は2桁表示です)

・鹿児島県、福島県のユーザ用の設定です。

・単価検索から単価を転送後に、単価検索を最小化する設定です。2 画面で使用する場合等、単価検索 を最小化にしたくない場合はチェックを外して下さい。

・リスト部に表示された行が見やすいように行に色がつきます。

施工単価表示対象:施工単価表示対象を「土木」「積算」「管工事」「公園工事」が選択できます。(積算を 契約しているお客様のみが選択可能です。)

メーカー単価表示:単価検索のメーカー単価を自由に変更できます。

| - AJV | 7                            | 「へル | <b>ノプ」メニュー</b> |                                         |
|-------|------------------------------|-----|----------------|-----------------------------------------|
|       | 地区リスト<br>仮設材損料率<br>機械運搬費地区割4 | 曾量  | 地区リ<br>わから     | ストを開きます。工事場所の地区番号が<br>ない時に地区リストで確認できます。 |
|       | バージョン情報                      |     |                |                                         |

3-5 ツールバーの説明 ツールバーの主な内容を説明します。

🗉 🖪 🔿 🔍

÷.

全てのツリーを閉じる:作業しているうちにツリー部分が長く展開して、目的のコードや工種が見つけにく くなることがあります。このアイコンをクリックするとすべてのツリーが閉じて最初の状態に戻ります。

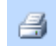

#### 印刷

代価表を印刷するときに使います。

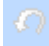

ジャンプ元に戻る: 土木工事と土地改良工事などで同じ明細表の代価表がある場合、頂では土木工事 のツリー内に代価表を作成し、土地改良工事のツリーでは代価表を作成していません。土地改良工事 のツリーでそのような工種を選択した場合、土木工事の当該工種の代価表を表示するジャンプ機能があ ります。

例えば 土地改良工事で

B-4-3 既成コンクリート杭カットオフエ→★A-3-14-1

などの表現があるとき、ダブルクリックすると A-3-14-1 にジャンプして土木工事 A にあるその代価表を 表示します。そのときツリー部も A-13-4 付近を表示します。当該代価表を張り付けた後、【ジャンプ元に 戻る】をクリックすると、ツリー部の表示が元の B-4-3 に戻ります。

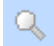

#### 検索

ツリー部から目的の代価や単価が見つからない時に、工種名などから検索する時に使います。アイコン をクリックすると単価検索システム画面の下に検索用画面が表示されます。

#### 補足説明

- (1) 現在選択しているタブの中から検索をします。歩掛を検索する場合は「施工単価」のタブを選択して から検索していただき、労務単価や材料などを検索する場合は「基礎単価」のタブを選択してくだ さい。
- (2) 検索用画面にもクリップ機能がありますのでピンで検索用画面を固定表示にしておくことができま す。

表示バーの説明

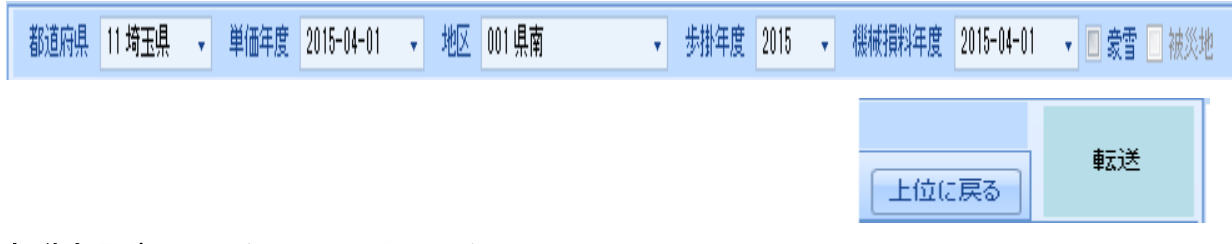

都道府県ボックス:ご契約の都道府県が表示されています。

**単価年度ボックス**:労務費や資材などの基礎単価の年度を表示しています。頂のスタートメニューの「デ ータ更新」から更新をすると単価年度ボックスに更新された月が追加されます。

**地区ボックス**: 生コンや砕石など都道府県で地区ごとに公表している単価があります。お使いの県で区 分している地区に分類してありますので、当該工事の地区に合わせて選択してください。市町村名と地 区との関係が不明の時は、メニューバーの「ヘルプ」から頂ホームページへ移動します。

2. 参考資料「地区リスト」を選択して、下部の県名リストから県名をクリックし、表示されるエクセルシート の一覧表から確認してください。

**歩掛年度ボックス**:歩掛年度を表示しています。

機械損料年度ボックス:機械損料年度を表示しています。

豪雪補正ボックス:機械損料の豪雪補正を設定します。全県が豪雪補正地区に指定されている場合は 初期設定でチェックが入っていますが、県内で豪雪地区に該当しない地区がある場合はチェックが入っ ていません。その場合は積算を開始する前にチェックを入れる必要があります。

被災地補正ボックス:国土交通省の被災地補正が必要な場合はチェックを入れて下さい。

上位に戻る:現在のツリーの位置からひとつ前のツリー画面に戻ります。

転送:単価検索のデータを設計書へ転送し貼り付けます。

#### 補足説明

- (1) 歩掛は毎年変更されますが、いつの時点で新しい歩掛を採用するかは発注官庁によってまちまちです。新年度になって労務費や資材単価は新年度単価を採用しても、歩掛と機械損料はしばらく昨年度分を使用しているのが現状です。
- (2) 頂では機械損料は単価年度ではなく歩掛年度に連動しています。新年度になっても歩掛と 機械損料は旧年度という場合は、歩掛年度を前年度、単価年度は新年度4月に設定すれば 対応できます。

### 4.頂を終了(保存)する

単価検索画面・設計書画面のどの画面でも画面右上の × ボタンで終了します。

| 単価検索 - [施工単面]<br>イルド)表示(v) 設定 ヘルフ<br>通 「 C                                                                                                    |                             |                                                     | L'ARDA L                                    |                           |    |                           |
|----------------------------------------------------------------------------------------------------|-----------------------------|-----------------------------------------------------|---------------------------------------------|---------------------------|----|---------------------------|
| 施工単価 0 号 施工単価2 0 号 岳編単価 0 =<br>単価分類 マ 甲                                                                                                    | ●根補損料 0 号施工バッ<br>都適応県 11増干県 | ケージ ○ 号 物価資料 ○ 号 全日出版 ○<br>・ 単価年度 2015-04-01 ・ 米区 ○ | ・ サンプー単価 ○ 相互のの認込 ○<br>11県南 ・ 年期年度 2015 ・ 1 | 新福秋年度 2015-04-01 ・ 東京     |    |                           |
| + ○ A 土木<br>+ ○ B 土地改良<br>+ ○ D 下水道(歩掛H26)<br>+ ○ E 上水道<br>+ ○ G 機械設備工事<br>+ ○ H 造國(歩掛H26)<br>+ ○ J 除染工事<br>+ ○ K 治山林道<br>+ ○ L 機械運転費(指定事項無)<br>+ ○ N 市場単価(平成27年4月)<br>+ ○ S 県別参考歩掛 | 4-C                         | 名称                                                  | <sup>湖</sup><br>梯<br>単伯                     | <sup>単位 単語</sup><br>西検索画面 | 備考 | は<br>いつでもこのボタンで<br>終了できます |

設計書画面では × をクリックすると確認メッセージが出るので、 はい で終了します。

| )経費 🧃<br>直接工事費<br>直接工事 | 根拠   | ·↓ - → Ø & i 0 8 ¥ # | 2      |             |                     |       |    |     | 95-147-145-<br>105-147-145-<br>105-147-145-<br>105-147-145-145-145-145-145-145-145-145-145-145 |
|------------------------|------|----------------------|--------|-------------|---------------------|-------|----|-----|------------------------------------------------------------------------------------------------|
| 名称 直接                  | 出事費  |                      |        |             |                     |       |    |     | いつでもこのボタンで                                                                                     |
| 行番                     | 種別   | 名称                   | 規格     | 単位          | 数量                  | 単価    | 金額 | 摘要  | 終了できます 調力                                                                                      |
| 1                      | ٩    | 〈新規階層〉               |        | 江           |                     | t     |    |     |                                                                                                |
| 2                      | 3    | 〈新規階層〉               |        | ٦           |                     | 1     |    |     |                                                                                                |
| 3                      | Ö    | 〈新規階層〉               |        | ी           |                     | 1     |    |     |                                                                                                |
| 4                      | 茵    | 〈新規内訳〉               |        | 江           |                     | 1     |    |     | 内訳第1号                                                                                          |
| Γ                      | /~~~ |                      | VITIES | 設計書천<br>Yes | ¥存しますか。<br><u>№</u> | Cance |    | 設計書 | 書画面                                                                                            |

|                   | 名称<br>2713-1-17得到把土 漂地包织动 地门 | 10.02                 |                     |                               |    |      |  |
|-------------------|------------------------------|-----------------------|---------------------|-------------------------------|----|------|--|
|                   |                              | M49<br>秋·秋堂十二4堂十 329十 | > #位 数量<br>x3 10000 | 単価 全額 記号 計算式<br>228 2.250.000 | 語樂 | ⊇= P |  |
| 1180525-9958 1-55 |                              | A NOT THAT WAT        |                     |                               |    |      |  |
|                   |                              |                       |                     |                               |    |      |  |
| 18/21             |                              |                       |                     |                               |    |      |  |
| 110-12            |                              |                       |                     |                               |    |      |  |
| WIE-SE            |                              |                       |                     |                               |    |      |  |
| 下位表地翻《            |                              |                       |                     |                               |    |      |  |
| 里価検索              |                              |                       |                     |                               |    |      |  |
| ユーザ単価             |                              |                       |                     |                               |    |      |  |
| 再計算               |                              |                       |                     | vitie4                        |    |      |  |
| ENEL              |                              |                       |                     |                               |    |      |  |
| 四の構入              |                              |                       |                     | () 終了してよろしいですか?               |    |      |  |
| 初月期月              |                              |                       |                     |                               |    |      |  |
| -3£'-             |                              |                       |                     | (\$C.(Y) (N)                  |    |      |  |
| REURID            |                              |                       |                     | C                             | 1  |      |  |
|                   |                              |                       |                     |                               |    |      |  |
|                   |                              |                       |                     |                               |    |      |  |
|                   |                              |                       |                     |                               |    |      |  |
|                   |                              |                       |                     |                               |    |      |  |
|                   |                              |                       |                     |                               |    |      |  |
|                   |                              |                       |                     |                               |    |      |  |
|                   |                              |                       |                     |                               |    |      |  |
|                   |                              |                       |                     |                               |    |      |  |
|                   |                              |                       |                     |                               |    |      |  |
|                   |                              |                       |                     |                               |    |      |  |
|                   |                              |                       |                     |                               |    |      |  |

メニューバー「ファイル」メニューの中の「名前を付けて保存」で終了することもできます。

### 5.階層の作成

直接工事費画面にて、右クリックで操作メニューを呼び出します。 メニューリストから「**階層**」を選択します。

「階層」はひとつの階層を作成します

「第1階層から」「第2階層から」「第3階層から」「現在の位置から」 こちらは選択すると、どういった構成で作成するか表示されます。 設計書に合わせた構成を選択してください。

| 工事費内訳                                                                        |      |     |                                         |    |                             |              |                                                                            |  |
|------------------------------------------------------------------------------|------|-----|-----------------------------------------|----|-----------------------------|--------------|----------------------------------------------------------------------------|--|
| <ul> <li>野田田 共通仮設費積上額</li> <li>野田田 現場管理費積上額</li> <li>● 田田 その他工事費用</li> </ul> | 行番 利 | 重別  | 名称                                      |    |                             | 規格           |                                                                            |  |
|                                                                              | •    | 2   | 単価検索                                    |    | Þ.                          |              |                                                                            |  |
|                                                                              |      | 5   | 階層                                      | •  | 階層                          |              |                                                                            |  |
|                                                                              |      | 茵   | 内訳                                      | •  | 第1階層から                      | ( <b>b</b> ) | □ 階/階/階/内                                                                  |  |
|                                                                              |      | 代章观 | 代価<br>単価<br>施工パッケージ                     |    | 第2階層から<br>第3階層から<br>現在の位置から | •            | <ul> <li>III 階/階/内     <li>III 階/内     <li>III 階     </li> </li></li></ul> |  |
|                                                                              |      |     | 計算<br>注釈行<br>空行                         |    | 新土木工事積算                     | 大系           |                                                                            |  |
|                                                                              |      |     | クラス変更                                   | •  |                             |              |                                                                            |  |
|                                                                              |      |     | コピー<br>貼り付け(追加)<br>貼り付け(挿入)<br>貼り付け(上書) |    |                             |              |                                                                            |  |
|                                                                              |      | 8 B | 削除<br>移動                                | Т. |                             |              |                                                                            |  |

#### 第1階層から階/階/階/内を選択しました。

| 工事費内訳                                                                                           |    |    |        | +  |       |    |
|-------------------------------------------------------------------------------------------------|----|----|--------|----|-------|----|
| <ul> <li>□ 直接工事費</li> <li>□ (新規階層)</li> <li>□ (→ (④) (新規階層)</li> <li>□ (→ (④) (新規階層)</li> </ul> | 行番 | 種別 | 名称     | 規格 | 単位 数量 | 単価 |
| ▲ ③ 〈新規階層〉                                                                                      | 1  | 1  | 〈新規階層〉 |    | 式     | 1. |
| ■■ 共通仮設費積上額                                                                                     | 2  | ġ  | 〈新規階層〉 |    | 江     | 1  |
| <ul> <li>➡■ 現場管理費積上額</li> <li>➡■ その他工事費用</li> </ul>                                             | 3  | 9  | 〈新規階層〉 |    | 式     | 1  |
|                                                                                                 | 4  | 购  | 〈新規内訳〉 |    | 江     | t  |

「新土木積算大系」

国土交通省の新土木積算大系を選択できます。

| 土木           | 下水                  | 公園   |       | OK    |
|--------------|---------------------|------|-------|-------|
| 称            | 2                   | 単位   | . 4   |       |
| 20179771LX18 | 10014               |      |       | Cance |
|              | "11多有善              |      |       |       |
|              |                     |      | 3     |       |
|              | たり対策                |      |       |       |
| - 🌒 05道路新設   | ·改築                 |      |       |       |
| ⊩ 🌔 06共同溝·電  | 線共同溝                |      |       |       |
| - 07道路維持     | ·修繕                 |      |       |       |
| 01道路維        | 持                   |      |       |       |
|              | 8.纵向工               |      |       |       |
|              |                     |      |       |       |
| 02,00        | BTT<br>Banta        |      |       |       |
|              | 加制工                 |      | _     |       |
|              | 0001振用儿             | mä   |       |       |
|              | 0002土砂等運搬           | m3   | -     |       |
|              | 0000±h221 ********* | an Ú |       |       |
| 4個個で貼り付け時    | tic.                |      | _     |       |
|              |                     |      | 1 × 1 |       |

土木・下水・公園のタブから使用するタブをクリックします。 名称横の「+」マークをクリックすることで下位が表示されます。

第4階層(ここでは掘削)をクリックすると階層、内訳、代価のいずれかを選択できます。

チェックボックスをクリックして右上「OK」をクリックすると 選択した新土木積算大系が設計書に転送されます。

| <b>工事費内訳</b>           |    |          |      |    |          |
|------------------------|----|----------|------|----|----------|
|                        | 行番 | 種別       | 名称   | 規格 | 単位 数量 単価 |
|                        | 1  | ð        | 道路維持 |    | 式 1      |
| ■■ 共通仮設費積上額            | 2  | 3        | 道路土工 |    | 式 1      |
| ■■ 現場官埋質積上額 ■■ その他工事費用 | 3  | Э        | 掘削工  |    | 武 1      |
|                        | 4  | <b>P</b> | 掘削   |    | m3 1     |

直接工事費画面にて、右クリックで操作メニューを呼び出します。 メニューリストから「**内訳**」を選択します。

| 行番 | 種別名       | 5称                   |                    |        | 規格 |
|----|-----------|----------------------|--------------------|--------|----|
| •  |           | 右カリックで操作メニュー<br>単価検索 | <mark>を表示</mark> > | ,      |    |
|    |           | 階層                   | •                  |        |    |
|    | 闷         | 内訳                   | ►                  | <新規内訳> |    |
|    | R         | 代価                   |                    | ±τ     |    |
|    | <u>\$</u> | 単価                   |                    | 舗装工    |    |
|    | 施         | 施工パッケージ              |                    | 舗装復旧工  |    |
|    |           | 計算                   | •                  | 本復旧工   |    |
|    | *         | 注釈行                  |                    | 配水管布設工 |    |
|    |           | 空行                   |                    | 管布設工   |    |
|    |           | クラス変更                | •                  | 管工     |    |
|    |           | コピー                  |                    | 撤去工    |    |
|    |           | 貼り付け(追加)             |                    | 既設管撤去工 |    |
|    |           | 貼り付け(挿入)             |                    | 仮設工    |    |
|    |           | 貼り付け(上書)             |                    | 労務費    |    |
|    | 0         | 削除                   |                    | 材料費    |    |
|    | 58        | 移動                   |                    | 資材費    |    |
|    |           | 1.2 20               | -                  | 処分費    |    |
|    |           |                      |                    | 名称の定義  | ·  |

<新規内訳>をクリックすると内訳が作成されるので、内訳名を入力します。 内訳名の編集は名称をダブルクリックするか、キーボードのF2をクリックで編集できます。

内訳の内容を編集する場合は、行番部分をダブルクリックで「下位表」へ移ります。

| 行番         | 種別 | 名称     | 規格 | 単位 | 数量 | 単価 | 金額 |  |
|------------|----|--------|----|----|----|----|----|--|
| <b>⊁</b> 1 | 购  | 〈新規内訳〉 |    | 元  |    | 4  |    |  |

「内訳名称を作成し登録する」

土工や舗装工などのように、よく使用される名称を初期登録しています。 頂では、ユーザが自由に名称を編集し内訳として登録することが可能です。

直接工事費画面にて、右クリックで操作メニューを呼び出します。 メニューリストから「内訳」を選択し、「**名称の定義**」をクリックします。

|           |           | ++-> |        |  |
|-----------|-----------|------|--------|--|
| 2         | 単価検索      |      |        |  |
| 1         | 階層        | •    |        |  |
| 内         | 内訳        | •    | <新規内訳> |  |
| K         | 代価        |      | ±Ι     |  |
| <u> 1</u> | 単価        |      | 舗装工    |  |
| 洈         | 施工パッケージ   |      | 舗装復旧工  |  |
|           | 計算        |      | 本復旧工   |  |
| *         | 注釈行       |      | 配水管布設工 |  |
|           | 空行        |      | 管布設工   |  |
|           | クラス変更     | •    | 管工     |  |
| -         | コピー       |      | 撤去工    |  |
| 6         | 貼り付け(追加)  |      | 既設管撤去工 |  |
| 6         | 貼り付け (挿入) |      | 仮設工    |  |
| 6         | 貼り付け(上書)  |      | 労務費    |  |
| @         | 削除        |      | 材料費    |  |
| 58        | 移動        |      | 資材費    |  |
| T         |           |      | 処分費    |  |
|           |           |      | 独自内訳表  |  |
|           |           |      | 名称の定義  |  |

「内訳名称定義」画面に移ります。

登録されている内訳名称一覧が表示されています。 内訳名称を追加作成する場合は「追加」をクリックしてください。

| 内訳名称一覧           |          |
|------------------|----------|
| ±1               | 追加       |
| 铺装上              | 21 201   |
| 舗装1別日上<br>士術のエ   | 削除       |
| 个1周日上<br>和       |          |
| 能水管佈設上           | EA.      |
| 官仲設上             | <u> </u> |
| 尚上一              |          |
| 11% 女工<br>理論答摘主て | 14       |
| 「読み工             |          |
| 学孩妻              |          |
| 材料書              | OK       |
| 溶材費              | ***      |
| 如分費              | Gancel   |

内訳名称を入力し「OK」をクリックすると登録されます。

削除する場合は、内訳名称一覧から削除名称をクリックし「削除」をクリックします。 名称をクリックし「上へ」「下へ」で名称一覧での位置を編集できます。 (例:よく使用するものは上に、使わないものは下に)

| 内訳名称一覧         |        | 内訳名称を入力してください |
|----------------|--------|---------------|
| 土工<br>舗装工      | 追加     | 独自内訳表         |
| 舗装復旧工<br>本復旧工  | 首明余    | OK Cancel     |
| 配水管布設工<br>管布設工 | Lم.    |               |
| 管工             |        |               |
| 撤去工<br>既設管撤去工  | FA     |               |
| 仮設工<br>※教書     |        |               |
| 7717月<br>材料費   | OK     |               |
| 資材費            |        |               |
| 加公曲            | Orward |               |

# 7.単価検索からの単価の貼付

右クリックで操作メニューを呼び出します。

メニューリストから「単価検索」を選択します。

|    | 1877.4 | - 4    |               |     | 1 |
|----|--------|--------|---------------|-----|---|
| 行番 | 種別     | ij     | 名称            |     |   |
|    |        | I      | く右クリックで操作メニュー | を表示 | > |
|    | 1      | 105    | 出価投委          | _   | ľ |
|    |        |        | 平 画 使未        | -   |   |
|    |        |        | 「「「」          |     |   |
|    |        |        | と言語           | - 1 |   |
|    |        | n<br>B | 単価            |     | ŀ |
|    |        | 学家     | 施工パッケージ       |     |   |
|    |        | 46     | 計算            | 4   | ŀ |
|    |        | *      | 注釈行           |     |   |
|    |        |        | 空行            |     |   |
|    |        |        | クラス変更         |     |   |
|    |        |        | ⊐Ľ-           |     |   |
|    |        | B      | 貼り付け(追加)      |     | ŀ |
|    |        | B      | 貼り付け (挿入)     |     |   |
|    |        | B      | 貼り付け(上書)      |     | ŀ |
|    |        | 9      | 削除            |     |   |
|    | 1      | 28     | 移動            | 6   | l |

### 単価検索画面が表示されますので、利用したい単価を選択します。

利用したい単価を選択し、「**転送**」ボタンを押します。

| ,単価検索 - [基礎単価]                        | -           | 18. 1999          | 200-40-1-5 X                   |                          | -    | -         |         | X |
|---------------------------------------|-------------|-------------------|--------------------------------|--------------------------|------|-----------|---------|---|
| ファイル(E) 表示(V) 設定 ヘルプ                  |             |                   |                                |                          |      |           |         |   |
|                                       |             |                   |                                |                          |      | _         |         |   |
| - 施工単価 の 💀 基礎単価 の 🔮                   | 施工パッケ       | -ジ 🛛 号 建設物価 🖸     |                                |                          |      |           |         |   |
| 単価分類 👻 🕈                              | 都道府         | ·県 28 兵庫県 • 単価    | 年度 2014-04-01 🔸 地区 014 洲本      |                          |      |           |         |   |
| ⊞ 🗿 P 県発表データ 🔺                        | Co. Stratic |                   |                                | 10 TO LO 10              | 11.0 | 141-1-    | 転送      |   |
| 🗄 🙆 A 労務単価 👘 👘                        | 5積異領        | 3科 ▶ 25上下7队担省村110 | 信材 ▶ 10上水道資材 ▶ 12 铸铁官 ▶        | 11 E/J3/J/71_29" 1 18 NS | E    | 1111-19 0 |         |   |
| ☞ 🌍 D 土木施工単価                          | 階層          | 名称 NS             |                                |                          |      | _         |         |   |
| → ③ 5 積算資料                            | S-25-1      | 10-12-11-13 規格    |                                |                          |      |           |         |   |
| ④ 10 共通資材                             | -           | 7-8               | 之称                             | 相次                       | 単位   | 単価        | (债:     | ŧ |
| □                                     | 1           | S-25-10-12-11-13  | かかり<br>かりなん() 講鉄管 内面モルタル NS形1種 | 外面標準 径75mm×長4m 78.4kg    |      |           | 22,300  | 2 |
| □- ③ 10 上水道資材                         | 2           | S-25-10-12-11-13  | がりタイル铸鉄管内面モルタル NS形1種           | 外面標準 径100mm×長4m 101.4kg  | 本    |           | 28,800  |   |
| 🗗 🕥 12 鋳鉄管                            | 3           | S-25-10-12-11-13  | がりタイル鋳鉄管内面モルタル NS形1種           | 外面標準 径150mm×長5m 181.3kg  | 本    |           | 50,700  | 1 |
| 🖨 🥥 11 ENQNƏ72 💼                      | 4           | S-25-10-12-11-13  | がりタイル鋳鉄管内面モルタル NS形1種           | 外面標準 径200mm×長5m 287.9kg  | 本    |           | 66,300  |   |
| ⊕ 🥥 11 K形                             | 5           | S-25-10-12-11-13  | タラタイル鋳鉄管内面モルタル NS形1種           | 外面標準 径250mm×長5m 294.6kg  | 本    |           | 81,900  |   |
| · · · · · · · · · · · · · · · · · · · | 6           | S-25-10-12-11-13  | かりかんは鋳鉄管内面モルタル NS形1種           | 外面標準 径300mm×長6m 454.0kg  | 本    |           | 140,000 |   |
| 14 GY#2                               | 7           | S-25-10-12-11-13  | がりタイル铸鉄管内面モルタル NS形1種           | 外面標準 径350mm×長6m 528.7kg  | 本    |           | 163,000 | Т |
| 〒 3 12 1ホキシ粉を                         | 8           | S-25-10-12-11-13  | かりなん/ 鋳鉄管内面モルタル NS形1種          | 外面標準 径400mm×長6m 655kg    | 本    |           | 205,000 |   |
| 🕀 🥥 13 K形接合材                          | 9           | S-25-10-12-11-13  | タウタイル鋳鉄管内面モルタル NS形1種           | 外面標準 径450mm×長6m 766kg    | 本    |           | 242,000 |   |
| 🖶 🔕 14 T形用ゴム🕯                         | ▶ 10        | S-25-10-12-11-18  | ダウタイル铸鉄管内面モルタル NS形3種           | 外面標準 径75mm×長4m 67.8kg    | 本    |           | 21,000  |   |
| 主 💿 15 RF7.5K用;                       | 11          | S-25-10-12-11-13  | タウタイル铸鉄管内面モルタル NS形3種           | 外面標準 径100mm×長4m 87.5kg   | 本    |           | 27,000  |   |

設計書に単価が追加されます。最後に数量を入力してください。

| 直孙<br>[直 | 1 <sup>1</sup> <sup>1</sup> <sup>1</sup> <sup>1</sup> <sup>1</sup> <sup>1</sup> <sup>1</sup> <sup>1</sup> <sup>1</sup> <sup>1</sup> |    |             |                  |    |    |       |    |  |
|----------|----------------------------------------------------------------------------------------------------|----|-------------|------------------|----|----|-------|----|--|
| 名        | 名称 直接工事費                                                                                                    |    |             |                  |    |    |       |    |  |
| _        | 行番                                                                                                    | 種別 | 名称          | 規格               | 単位 | 数量 | 単価    | 金額 |  |
| Þ        | 1                                                                                                    | R  | 小型バックホウ掘削積込 | 山積0.08m3[平積0.06] | m3 | 0  | 2,288 | 0  |  |

# 8.行の削除

| 行番        | 種別 | 名称                         | į                                                                                                    | 規格                                                                                               |                  | 単位       | 数量       | 単価          | 金額           |
|-----------|----|----------------------------|----------------------------------------------------------------------------------------------------|--------------------------------------------------------------------------------------------------|------------------|----------|----------|-------------|--------------|
| ► 1.      | R  | 小型小沙林的掘削積込                 | 2 単価検索                                                                                                    | 1.(巷0.08m3[马                                                                                     | Բ積0.06]          | m8       | 1        | 5 2,286     | 34,32        |
| 2         | ** | 管路埋戻費(機械埋戻) 砂 ロス率+0        | <ul> <li>階層</li> <li>内訳</li> <li>代価</li> <li>単価</li> <li>施工パッケー</li> <li>計算</li> <li>注釈行</li> <li>空行</li> <li>クラス変更</li> <li>コピー</li> <li>貼り付け(道</li> <li>貼り付け(道</li> <li>貼り付け(道</li> <li>割除</li> <li>移動</li> </ul> | ト<br>・<br>・<br>ジ<br>・<br>・<br>・<br>・<br>・<br>・<br>・<br>・<br>・<br>・<br>・<br>・<br>・<br>・<br>・<br>・ | 積0.13m3[平積0.10]  | m3       | 2        | 0 2.428     | 3 48,46      |
|           |    |                            |                                                                                                    |                                                                                                  |                  |          |          |             |              |
| 行番        | 種別 | 名称                         | \$                                                                                                    | 見格                                                                                               |                  | 単位       | 数量       | 単価          | 金額           |
| 行番<br>▶ 1 | 種別 | 名称<br>管路埋戻費(機械埋戻) 砂 ロス率+0. | 1                                                                                                    | 見格                                                                                               | 」積0.13m3[平積0.10] | 単位<br>m3 | 数量<br>20 | 単価<br>2,423 | 金額<br>48,460 |

削除したい行が複数ある場合

行番の部分にカーソルを合わせ削除したい行を指定します。範囲指定された行はオレンジ色に着色され ます。右クリックで操作メニューを呼び出し、「削除」ボタンを押します。

| 行番  | 種別 | 名称             | 規格               | 単位 | 数量 単価 | 金額    |        |
|-----|----|----------------|------------------|----|-------|-------|--------|
| 1   | ĸ  | 小型心妙的掘削積込      | 山積0.08m3[平積0.06] | m3 | 10    | 2,288 | 22,880 |
| 2   | K  | 铸铁管吊込据付(機械)    | 75mm以下           | m  | 5     | 1,038 | 5,190  |
| ▶ 3 | R  | 路盤工(施工幅1.8m未満) | 砕石(G-40)厚10cm    | m² | 15    | 758   | 11,370 |
|     |    |                |                  |    |       |       |        |

# PDF設計書の取り込み

#### 1.ソフト起動

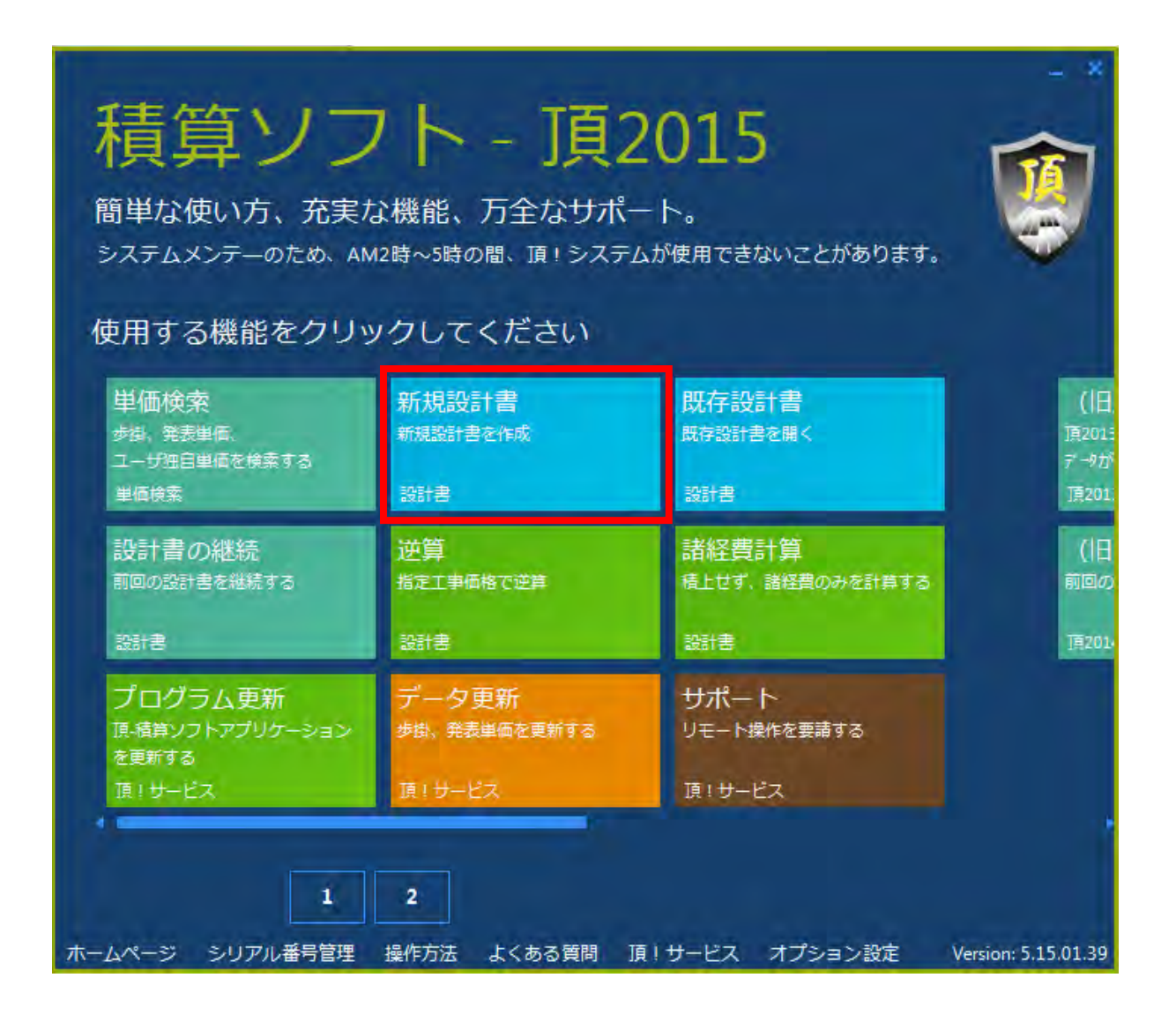

デスクトップ上の「頂」アイコンをダブルクリックすると、上記スタート画面が開きます。 新規設計書をクリックすると、設計書作成画面に移動します。

### 2.取り込み手順

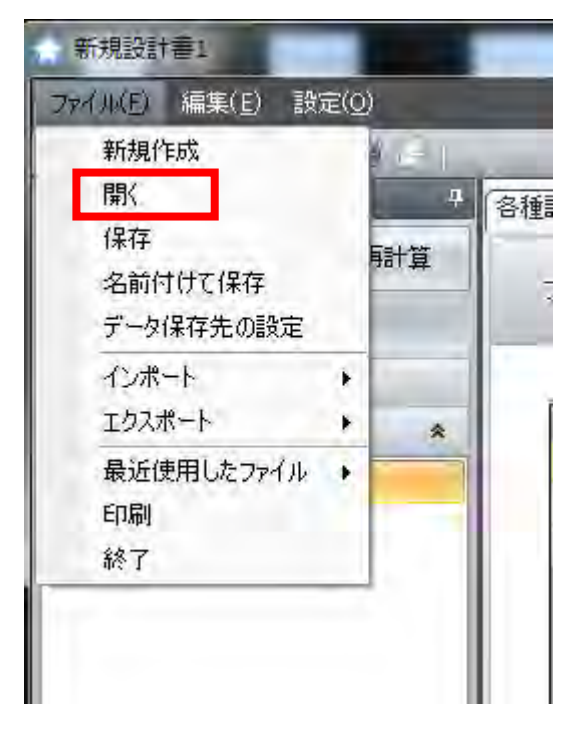

画面左上のファイル(F)をクリックし、続けて「開く」をクリックします。

| ★ 開く                                                                                                |                                                           |                          | X      |
|----------------------------------------------------------------------------------------------------|-----------------------------------------------------------|--------------------------|--------|
| ◎ ● ■ デスクトップ ・                                                                                      |                                                           | ◆ ◆ デスクトップの検索            | م      |
| 整理 ▼ 新しいフォルダー                                                                                       |                                                           | ■ <b>=</b><br><u>₩</u> = | 9 E    |
| 🖈 お気に入り 📋 💘 システム フォルダー                                                                              | ファイルフォルター                                                 |                          | *      |
|                                                                                                    | 目 マイドキュメント<br>ファイルフォルダー                                   |                          |        |
| ▲ ダウンロード<br>高崎市3件<br>ファイルフォルダー                                                                      | 奈良県宇陀市役所ユーザー独自単<br>価<br>ファイルフォルダー                         |                          |        |
| <ul> <li>■ ドキュメント</li> <li>新規設計書1 変更後.V</li> <li>■ ピクチャ</li> <li>■ ピクチャ</li> <li>▲ 56 KB</li> </ul> | 5<br>新規設計書1 変更前.VT5<br>VT5 ファイル<br>384 KB                 |                          |        |
|                                                                                                    | 配水管布設工事(第1工区)<br>Microsoft Excel CSV ファイル<br>32.4 KB      |                          | 1      |
| ペ ホームグループ<br>配水管布設工事(第4<br>Microsoft Excel CSV                                                      | IZ)<br>アイル<br>配水管布設替工事(第12工区)<br>Microsoft Excel CSV ファイル |                          |        |
| ▲ コンピューター + 27.8 KB                                                                                 | 40.3 KB                                                   |                          | +      |
| ファイル名(N): 配水管布設工事(第11                                                                               | <u>×)</u>                                                 | → 設計書ファイル(*.VT5;*.       | .VT4 - |
|                                                                                                    |                                                           | 開く(0) #ヤ.                | ンセル    |

取り込みを実行するファイルを選択し、「開く」をクリックしてすると、 ボタンひとつで設計書を取り込みできます。

### 3.工事費内訳書

| ファイル(F) 編集(E) 設定(O)                                         |                 | _                       |            | and the second second se |    |    |    |    |    |        |
|-------------------------------------------------------------|-----------------|-------------------------|------------|----------------------------------------------------------------------------------------------------|----|----|----|----|----|--------|
| : 」 「 」 』 和 10 3 日 日 10 10 10 10 10 10 10 10 10 10 10 10 10 | 4 E             | ↓ <del>-</del><br>5接工事者 | ⇒ <b>©</b> |                                                                                                    | _  | _  | _  | _  | _  |        |
| 単価検索ユーザ単価 再計算                                               | 2-ザ単価 再計算 直接丁事費 |                         |            |                                                                                                    |    |    |    |    |    |        |
| 印刷 保存 工事費内訳                                                 | 1               | 名称 直                    | 接工事費       |                                                                                                    |    |    |    |    |    |        |
|                                                             |                 | 行番                      | 種別         | 名称                                                                                                    | 規格 | 単位 | 数量 | 単価 | 金額 | 摘要     |
| →☆材料費                                                       |                 | 1                       | Q          | $\phi$ 75配水管布設工                                                                                                    |    |    |    |    |    |        |
|                                                             |                 | 2                       | 3          | 材料費                                                                                                    |    |    |    |    |    |        |
| □ □ 2 1 1 1 1 1 1 1 1 1 1 1 1 1 1 1 1 1                     |                 | 3                       | R          | 材料費                                                                                                    |    | Ĵī | 1  | 0  | 0  | 第1号単価表 |
| ▶ ● ● 付帯工<br>▶ ● ● 付帯工                                      |                 | 4                       | 2)         | ±Ι                                                                                                    |    |    |    |    |    |        |
| ▲●●●●●●●●●●●●●●●●●●●●●●●●●●●●●●●●●●●●                       | ,               | 5                       | ĸ          | ±Ι                                                                                                    |    | 揮  | 1  | 0  | 0  | 第2号単価表 |
| ● ◎ 材料費                                                     |                 | 6                       | 3          | 管工                                                                                                    |    |    |    |    |    |        |
| ● ▲ 材料質                                                     |                 | 7                       | ĸ          | 管工                                                                                                    |    | 违  | 1  | 0  | 0  | 第3号単価表 |

高崎市水道の設計書

1行  $\phi$ 75 配水管布設工(階層)、2行 材料費(階層)、3行 材料費(代価表) と構成されています。上記の設計書であれば、「3行 材料費」「5行 土工」「7行 管工」 の中身を作成していきます。

□ <u>行番をダブルクリック</u>

代価表などの内訳があればその中身の画面に移動します。

□ 名称をダブルクリック

名称や規格の編集作業を行う場合は名称をダブルクリックします。 編集モードに移行するので自由に編集できます。

操作

「5行 土工」の行番をクリックして中身の画面に移動してください。

## 4.設計書作成の準備

|   | 行番 | 種別 | 名称                | 規格                       | 単位 | 数量  | 単価 | 金額 | 摘要      |
|---|----|----|-------------------|--------------------------|----|-----|----|----|---------|
| × | 1  | 萆  | 舗装版切断             | アスファルト舗装版、15cm以<br>下     | m  | 320 | 0  | 0  |         |
|   | 2  | ĸ  | 舗装版直接掘削·積込        | 舗装厚10cm以下                | m² | 80  | 0  | 0  | 第9号単価表  |
|   | З  | ĸ  | バックホウ掘削積込         | クレーン機能付                  | m3 | 69  | 0  | 0  | 第10号単価表 |
|   | 4  | ₩. | 床掘り               | 土砂、現場制約あり                | m3 | 1   | 0  | 0  |         |
|   | 5  | ĸ  | 管路埋戻(洗砂)          | バックホウ+タンハ『締固め            | m3 | 2   | 0  | 0  | 第11号単価表 |
|   | 6  | ĸ  | 管路埋戻(発生土)         | バックホウ+タンパ 締固め            | m3 | 22  | 0  | 0  | 第12号単価表 |
|   | 7  | ĸ  | 管路埋戻(再生砕石RC-40)   | バックホウ+タンパ締固め             | m3 | 39  | 0  | 0  | 第13号単価表 |
|   | 8  | ĸ  | 管路埋戻(粒度調整砕石)      | バックホウ+タンパ締固め             | m3 | 6   | 0  | 0  | 第14号単価表 |
|   | 9  | ĸ  | 発生土処理(土砂、DIDあり)   | L=6km                    | m3 | 46  | 0  | 0  | 第15号単価表 |
|   | 10 | ĸ  | 発生土処理(As塊、DIDあり)  | L=11.9km                 | m3 | 3   | 0  | 0  | 第16号単価表 |
|   | 11 | ĸ  | アスファルト舗装工(車道及び路肩) | 1層当り、t≦50mm(t=30mm)<br>、 | m² | 80  | 0  | 0  | 第17号単価表 |

土工の中身の画面に移動しました。

名称、規格、単位、数量がPDF設計書の通りに取り込みが出来ています。 金額を入力するには上書きモードに変更する必要があります。

| ファイル(E) 編集(E) 設定(0) |      |   |                               |   |  |  |  |  |
|---------------------|------|---|-------------------------------|---|--|--|--|--|
| i 🗋 🚅 🖥             |      | 1 | データ転送はカレント行を上書きする             |   |  |  |  |  |
| アクションナビ             |      | 1 | 単価入力フォームを使用                   |   |  |  |  |  |
| 単価検索                | ユーザ準 |   | 内訳、代価を作成後すぐに詳細画面を表示する<br>フォント |   |  |  |  |  |
| ED刷                 | 保存   |   | 行の間隔                          | + |  |  |  |  |

画面左上、「設定(O)」をクリックします。

「データ転送はカレント行を上書きする」にチェックをいれます。

### 5.単価検索の設定

|   | 行番    | 種別         | 名称               |            | 規格                     | 単位 | 数量  | 単価 |
|---|-------|------------|------------------|------------|------------------------|----|-----|----|
|   | 1     | Щ.         | 舗装版切断            |            | アスファルト舗装版、15cm以<br>下   | m  | 320 |    |
| × | 2     | R          | 舗装版直接            | 掘削·積込      | 舗装厚10cm以下              | m² | 80  |    |
|   |       | 単価検        | 索                | 積込         | クレーン機能付                | mЗ | 69  |    |
|   | K     | 代価         | ŗ                |            | 土砂、現場制約あり              | m3 | 1   |    |
|   | 施     | 単1回<br>施工バ | ペッケージ            | 砂)         | バックホウ+タンハ。締固め          | m3 | 2   |    |
|   |       | 計算<br>注釈行  | Ŧ                | 生土)        | バックホウ+タンパ締固め           | mЗ | 22  |    |
|   |       | 空行<br>クラス  | ·変更 ▶            | 生砕石RC-40)  | バックホウ+タンハ。締固め          | mЗ | 39  |    |
|   |       | コピー<br>貼り付 | tけ (追加)          | 度調整砕石)     | バックホウ+タンパ締固め           | mЗ | 6   |    |
|   |       | 貼り付<br>貼り付 | け (挿入)<br>け (上書) | 土砂、DIDあり)  | L=6km                  | m3 | 46  |    |
|   | 2     | 削除         |                  | As塊、DIDあり) | L=11.9km               | m3 | 3   |    |
|   | - 3\$ | 移動         | •                |            | 1 屋当り + < 50mm(+-20mm) | _  |     |    |

直接工事画面の「**舗装版直接掘削・積込**」の上で右クリックすると操作メニューが表示されます。 「単価検索」をクリックすると画面が移動します。

| E | 基礎単価 🙁 🖳 機械損料 🙁 | 📔 施工パッケージ 🔕 🗍   | 📙 物価資料 ( | 3 🔜 全日出版 🤇                         | 8 🖳 🖳 🖉 |
|---|-----------------|-----------------|----------|------------------------------------|---------|
|   | 都道府県 10群馬県 🚽    | 単価年度 2015-04-01 | ▼ 地区     | 001 1県央平野                          | -       |
|   |                 |                 |          | 001 1県央平野<br>002 2赤城山<br>003 3中部中間 | Â       |
|   | <u> </u>        | 名称              |          | 004 4伊香保<br>005 5西部中間<br>006 6西部山間 |         |
|   |                 |                 |          | 007 7吾妻<br>  008 8利根沼田中            | 間 -     |

施工地区によって石材、生コンなどの価格が変わります。 ここでは施工地区に設定します。高崎市では「001 県央平野」に合わせます。 準備、設定は以上です。

# 設計書作成手順

# 1.単価検索

| ファイル(F) 表示(V) 設定 ヘルプ          |                         |
|-------------------------------|-------------------------|
|                               |                         |
| 🖳 施工単価 🛇 🖷 施工単価2 🛽 🖷 基礎単価 🛽 🦷 | 機械損料 💿 唱 施工パッケージ 🛽 唱 物価 |
| ● 単価分類 🚽 🗸 🗸                  | 都道府県 10 群馬県 → 単価年度 :    |
| ■ ② A 土木                      |                         |
| 田·· ② B 土地改良                  |                         |
|                               | コード 名利                  |
|                               |                         |
| 🖽 😳 G 機械設備工事                  |                         |
| ⊞- ③ H 造園(歩掛H26)              |                         |
|                               |                         |

「E 上水道」をクリックすると下記画面のようにツリーが展開されます。

| ファイル(F) 表示(V) 設定 ヘルブ<br>🔜 🛃 🧳 🔍                                            |                       |          |                                   |
|----------------------------------------------------------------------------|-----------------------|----------|-----------------------------------|
| ·····································                                      | 基礎単価                  | 🖸 🖷 機械損料 | 🔉 🥶施工パッケージ 🔉 🥶物価資料 🔹 🖷 全日出版 🔉 🖷 オ |
| 単価分類 🔷 🕈                                                                   | 都道府県                  | 10 群馬県 , | → 単価年度 2015-04-01 → 地区 001 1県央平野  |
| <ul> <li>⊕ ② A 土木</li> <li>⊕ ③ B 土地改良</li> </ul>                           | E上水道                  | 0        |                                   |
| <ul> <li>관 ② D 下水道(歩掛H26)</li> <li>E 上水道</li> <li>由 ③ 1 上水道管路土工</li> </ul> | 名称 上:<br>規格           | 水道       | E                                 |
| ➡ ③ 2 土留· 仮設工                                                              |                       | ゴード      | 名称                                |
| 由 ◎ 3 鋳鉄管布設工                                                               | <ul> <li>1</li> </ul> | 🕑 E-1    | 上水道管路土工                           |
| ④ ④ 4 鋼管布設工                                                                | 2                     | 🔘 E-2    | 土留·仮設工                            |
| ● ② 5 硬質塩化ビニル管布設工                                                          | 3                     | 🕝 E-3    | 铸鉄管布設工                            |
| ☆ ③ 6 ホりェチレン管布設工                                                           | 4                     | @ E-4    | 鋼管布設工                             |
| 申 ◎ 7 遠心力鉄筋コンクリート管                                                         | 5                     | 3 E-5    | 硬質塩化ビニル管布設工                       |
|                                                                            | 6                     | C E-6    | ホリエチルン管布設工                        |
| ■ 2 9 开現のよい消火性設置。                                                          | 7                     | O E-7    | 速心力鉄筋コンクリート管布設工                   |
| 山の 11 細胞的水神設罢工                                                             | 8                     | © E-8    | 管切断工                              |
| □ ◎ 12 外外小铸铁製貯水槽                                                           | 9                     | 3 E-9    | 弁類および消火栓設置工                       |

「E-1上水道管路土工」の文字をダブルクリックしてください。同じようにツリーが展開されます。

| 都道府        | 県 10                    | 群馬県・    | 単価年度 2015-04-01 → 地区 001 1県央平野 | 14   |  |  |  |  |  |
|------------|-------------------------|---------|--------------------------------|------|--|--|--|--|--|
| E 上水;      | <b>₫</b> ►              | 1 上水道管路 | }±I                            |      |  |  |  |  |  |
| 名称 」<br>規格 | 水道管                     | 路土工     | E-1                            |      |  |  |  |  |  |
|            |                         | -<br>1  | 名称                             |      |  |  |  |  |  |
| 1          | 0                       | E-1-1   | 管路掘削                           | 管路掘削 |  |  |  |  |  |
| 2          | 0                       | E-1-2   | 管路埋戻                           | 管路埋戻 |  |  |  |  |  |
| ▶ 3        | 3                       | E-1-3   | 舗装版取壊し精込                       |      |  |  |  |  |  |
| 4          | 0                       | E-1-4   | 路盤工                            |      |  |  |  |  |  |
| 5          | 0                       | E-1-5   | 不陸整正工                          |      |  |  |  |  |  |
| 6          | 0                       | E-1-6   | 発生土処理(水道·土砂)                   |      |  |  |  |  |  |
| 7          | 0                       | E-1-7   | 発生土処理(水道·As,Co)                |      |  |  |  |  |  |
| 8          | 8 🔕 E-1-8 アスファルト舗装工(人力) |         |                                |      |  |  |  |  |  |
| 9          | 0                       | E-1-9   | ロケーティングワイヤー(参考)                |      |  |  |  |  |  |

#### 「E-1-3 舗装版取壊し積込」をダブルクリックします。

| 都道府県                       | 10 群馬県 🚽 単価4                   | <u>∓度</u> 2015-04-01 → 地区 001 1県央平野 → |  |  |  |  |  |  |
|----------------------------|--------------------------------|---------------------------------------|--|--|--|--|--|--|
| E 上水道                      | E 上水道 ▶ 1 上水道管路土工 ▶ 3 舗装版取壊し積込 |                                       |  |  |  |  |  |  |
| 名称<br>舗装版取場し積込 E-1-3<br>規格 |                                |                                       |  |  |  |  |  |  |
|                            | コード                            | 名称                                    |  |  |  |  |  |  |
| ▶ 1                        | 💿 E-1-3-1                      | バックホウ直接掘削積込(水道・標準)                    |  |  |  |  |  |  |
| 2                          | 💿 E-1-3-2                      | (舗装版切断)→★A-12-3-1                     |  |  |  |  |  |  |
| 3                          | 😳 E-1-3-3                      | (人力破砕)→★A-12-2-2-1                    |  |  |  |  |  |  |
| 4                          | 🕥 E-1-3-4                      | (機械破砕)→★A-12-2-1-1                    |  |  |  |  |  |  |
| 5                          | 😳 E-1-3-9                      | 機械運転単価表                               |  |  |  |  |  |  |

「E-1-3-1 バックホウ直接掘削積込(水道・標準)」をダブルクリックします。

さらに条件が表示されるますので、10cm 以下、バックホウ山積0.45m3をダブルクリックし 選択します。

| 都江 | 都道府県 10 群馬県 ・ 単価年度 2015-04-01 ・ 地区 001 1県央平野 ・ 歩掛年度 2015 ・ 襟被損料年度 2014-10-01 ・ 回 家雪 🗌 被災地     |           |             |          |              |                  |   |      |        |       |
|----|-----------------------------------------------------------------------------------------------|-----------|-------------|----------|--------------|------------------|---|------|--------|-------|
| E  | E 上水道 ▶ 1 上水道管路土工 ▶ 3 舗装版取壊し積込 ▶ 1 バックホウ直接掘削積込(水道・標準) ▶ 1 10cm以下 ▶ 4 舗装版直接掘削・積込 バックホウ山積0.45m3 |           |             |          |              |                  |   |      |        |       |
| 名称 | 名称 / 舗装版直接掘削 · 積込 ハックホウ山積0.45m3 E−1 −3−1 −1 −4                                                |           |             |          |              |                  |   |      |        |       |
| 規格 | R格 10cm以下 積算数量 100 単位 m <sup>2</sup> ▼                                                        |           |             |          |              |                  |   |      |        |       |
|    |                                                                                               |           |             |          |              |                  |   |      |        |       |
|    |                                                                                               |           |             | 1011/10  |              | 771111           | 位 | 量    | ±1m    | 亚钠    |
| •  | 1                                                                                             | 單         | Y000000002  | 土木一般世話   | 役            |                  | 人 | 0.35 | 21,800 | 7630  |
|    | 2                                                                                             | <u>Ri</u> | Y0000000000 | 普通作業員    |              |                  | 人 | 0.52 | 17,300 | 8996  |
|    | 3                                                                                             | R         | E-1-3-9-4   | バックホウ運転[ | 標準型・排対型(1次)] | 山積0.45m3[平積0.35] | h | 2.76 | 7,028  | 19397 |
|    | 4                                                                                             |           | Y0000002248 | 諸雑費      |              |                  | 궃 | 1    | 7      | 7     |

#### 条件を全て選択していただくと代価表が表示されます。

設計書の C-9ページと中身を見比べて問題なければこちらの単価を設計書に転送します。

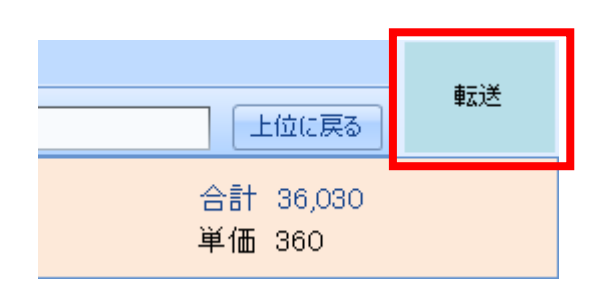

#### 画面の右上、転送ボタンをクリックしてください。

|   | 行番 | 種別 | 名称                | 規格                       | 単位 | 数量  | 単価  | 金額     | 摘要      |
|---|----|----|-------------------|--------------------------|----|-----|-----|--------|---------|
|   | 1  | ₩. | 舗装版切断             | アスファルト舗装版、15cm以<br>下     | m  | 320 | 0   | 0      |         |
| × | 2  | ĸ  | 舗装版直接掘削·積込        | 舗装厚10cm以下                | m² | 80  | 360 | 28,800 | 第9号単価表  |
|   | 3  | ĸ  | 新装版直接掘削·積込        | クレーン機能付                  | mЗ | 69  | 0   | 0      | 第10号単価表 |
|   | 4  | Â, | 床掘り               | 土砂、現場制約あり                | mЗ | 1   | 0   | 0      |         |
|   | 5  | ĸ  | 管路埋戻(洗砂)          | バックホウ+タンパ 締固め            | mЗ | 2   | 0   | 0      | 第11号単価表 |
|   | 6  | ĸ  | 管路埋戻(発生土)         | バックホウ+タンパ 締固め            | mЗ | 22  | 0   | 0      | 第12号単価表 |
|   | 7  | ĸ  | 管路埋戻(再生砕石RC-40)   | バックホウ+タンハ®締固め            | mЗ | 39  | 0   | 0      | 第13号単価表 |
|   | 8  | R  | 管路埋戻(粒度調整砕石)      | バックホウ+タンハ®締固め            | mЗ | 6   | 0   | 0      | 第14号単価表 |
|   | 9  | ĸ  | 発生土処理(土砂、DIDあり)   | L=6km                    | mЗ | 46  | 0   | 0      | 第15号単価表 |
|   | 10 | ĸ  | 発生土処理(As塊、DIDあり)  | L=11.9km                 | mЗ | 3   | 0   | 0      | 第16号単価表 |
|   | 11 | R  | アスファルト舗装工(車道及び路肩) | 1層当り、t≦50mm(t=30mm)<br>、 | m² | 80  | 0   | 0      | 第17号単価表 |

#### 単価360円が設計書に転送されました。

バックホウ掘削積込や管路埋戻、発生土処理なども同じように、単価検索から同じものを 転送します。

# 2.施エパッケージについて

設計書で使用されている舗装版切断や床掘りなどの中には、 新しい積算方式である「施エパッケージ」が導入されているものがあります。

| 行<br>番 | 種別名称                                           |           | 規格                    | 単位 | 数量  |
|--------|------------------------------------------------|-----------|-----------------------|----|-----|
| ▶ 1    | ☞ 舗装版切断                                        | _         | 77.77ル/舗装版、15cm以<br>下 | m  | 320 |
|        | ▲ 単価検索 内訳 →                                    | l削·積込     | 舗装厚10cm以下             | m² | 80  |
| 1      | <b>代</b> 価<br>11211日<br>1121日                  | 責込        | クレーン機能付               | mЗ | 69  |
| 1      | ー<br>を施工パッケージ ■ 計算                             |           | 土砂、現場制約あり             | mЗ | 1   |
|        | ■                                              | 少)        | バックホウ+タンハ『締固め         | mЗ | 2   |
|        | <br>クラス変更 ♪                                    | ŧ±)       | バックホウ+タンハ『締固め         | m3 | 22  |
|        | □ピー     貼り付け(追加)                               | 主碎石RC-40) | バックホウ+タンパ締固め          | mЗ | 39  |
|        | <ul> <li>貼り付け(挿入)</li> <li>貼り付け(上書)</li> </ul> | g調整砕石)    | バックホウ+タンパ締固め          | m3 | 6   |
|        | <ul> <li>○ 削除</li> <li>◎ 移動</li> </ul>         | 上砂、DIDあり) | L=6km                 | mЗ | 46  |

「舗装版切断」の文字の上で右クリックすると、操作メニューが表示されます。 施工パッケージも歩掛と同じように単価検索をクリックします。

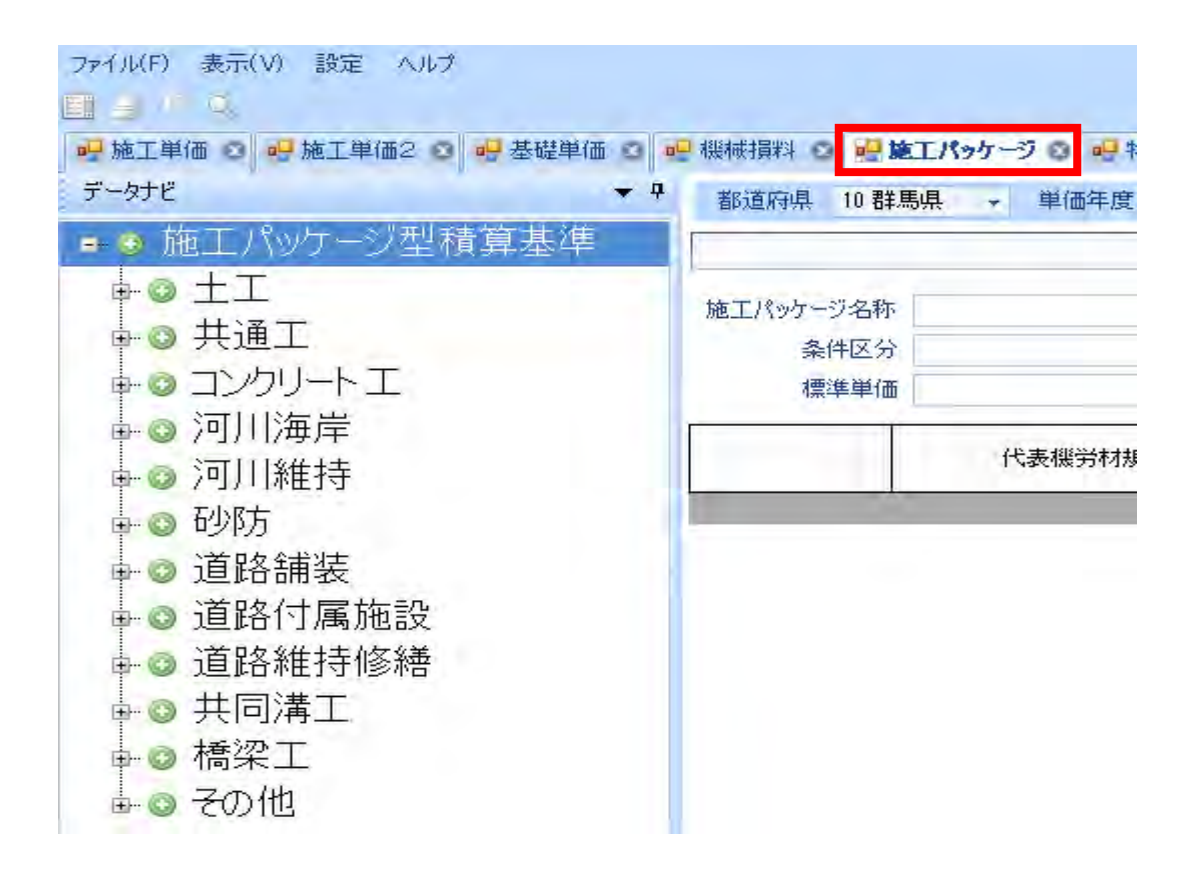

単価検索画面に移動します。

施エパッケージのタグをクリックしますと、施エパッケージのツリーが表示されます。

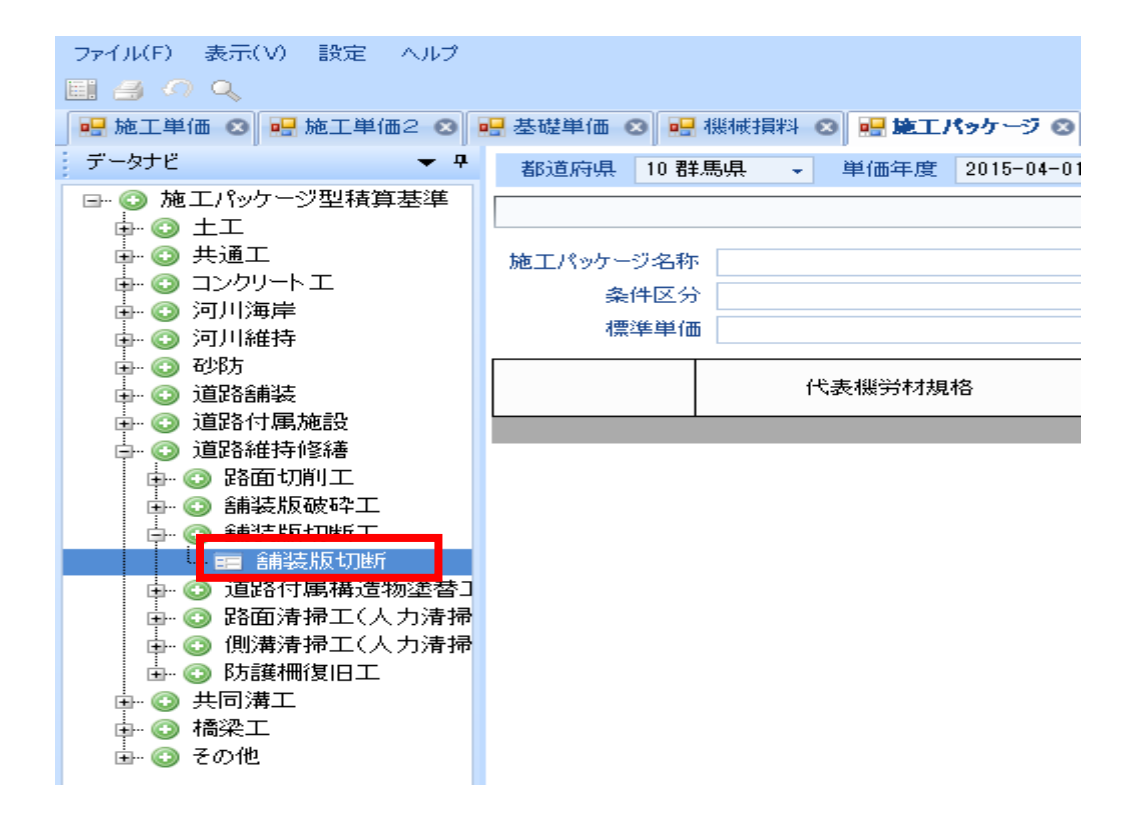

土工→道路維持修繕→舗装版切断→舗装版切断とクリックしていきます。

| 10 加工 | E/\$9 | ッケージ条件区分                  |            |    | X                                     |
|-------|-------|---------------------------|------------|----|---------------------------------------|
| 舖     | 装     | 版切断                       |            |    | m                                     |
|       | Z     | 条件区分                      | 値          | 単位 | <b>遂</b> 択項目                          |
| +     | 1     | 論装版種別                     | アスファルト普遍装版 |    | アスファルト含葉装版                            |
|       | 2     | アスファルト含葡萄版厚               | 15cm以下     |    | コンクリート言語装版                            |
|       | 3     | コンクリート含重装版厚               | 4          |    | コンクリート+アスファルト(カパー)含素装版                |
|       | 4     | コンクリート+アスファルト(カバー)舗装版の全体厚 |            |    |                                       |
|       |       |                           |            |    |                                       |
|       |       |                           |            |    | · · · · · · · · · · · · · · · · · · · |
| 検索編   | 課     |                           |            |    |                                       |

舗装版切断までクリックしていくと条件画面が表示されます。

設計書を見ながら条件を選択します。ここではアスファルト舗装版、15cm 以下となっています。 条件の入力をし、確定をクリックします。

| 施工パ | ッケージ名称 | 舗装版切断                   |            |    |       |          |         |            |
|-----|--------|-------------------------|------------|----|-------|----------|---------|------------|
|     | 条件区分   | アスファルト舗装版,15cm以下,-,-    |            |    |       | 変更       |         |            |
|     | 標準単価   | j 472.84円               | 積算単価       | 46 | 7.9円  | ]        |         |            |
|     |        | 代表機労材規格                 | 単          | 5  | 構成比   | 【東京17区】  | 【積算地区】( | 群馬県/1県央平野〉 |
|     |        |                         |            | -  |       | 機労材単価(円) | 規格      | 機労材単価(円)   |
|     | к      |                         | -          |    | 7.02  |          | -       | -          |
|     | К1     | コンクリートカッタ[バキューム式・湿式] 切削 | ]深20cm級 供用 | 18 | 4.5   | 5,110    | 代表規格    | 5,320      |
|     | R      |                         | -          |    | 52.03 |          | -       | -          |
|     | R1     | 特殊作業員                   |            |    | 18.21 | 20,600   | 代表規格    | 19,300     |
|     | R2     | 普通作業員                   |            |    | 15.16 | 17,200   | 代表規格    | 17,300     |
|     | z      |                         | -          |    | 40.95 |          | -       | -          |
|     | Z1     | コンタリートカッタ(ブレード) 径22インチ  | 枚          | τ  | 36.86 | 83,000   | 代表規格    | 84,500     |
|     | Z2     | ガソリン レギュラー スタンド         | 94<br>Mi   | ť  | 2.62  | 142      | 代表規格    | 122        |

施エパッケージの計算結果が表示されます。

歩掛と同じように中身を確認し右上の転送ボタンをクリックし、設計書に転送します。

# 3.ユーザ単価の作成

| ファイル(F)        | 編集(E) 設知                   | Ê(0)         |    |     | -    | and the second second s |  |  |
|----------------|----------------------------|--------------|----|-----|------|----------------------------------------------------------------------------------------------------|--|--|
| U 🗳 🖬          | 44 🛅                       |              | 1  | T   | ⇒ 🙆  | 📑 🗉 👪 🖬 🔂 💷                                                                                                    |  |  |
| アクションナビ        |                            | <del>7</del> | 直接 | 红事制 | 1 代価 | I¥AB                                                                                                    |  |  |
| 単価検索 ユーザ単価 再計算 |                            |              | 直  | 接工事 | 費 ▶  |                                                                                                    |  |  |
| 印刷             | 保存                         |              | 27 | 东 王 | т    |                                                                                                    |  |  |
| 工事費内訳          |                            |              |    | 規格  |      |                                                                                                    |  |  |
| 日間直            | 接工事費                       | â.           |    | -   |      | 10                                                                                                    |  |  |
| ÷              | φ75配水 <sup>(</sup><br>↓材料費 | 管布設          |    | 行番  | 種別   | 名称                                                                                                    |  |  |
|                |                            |              | +  | 1   | 44   | 舗装版切断                                                                                                    |  |  |
|                |                            |              |    | 2   | R    | 舗装版直接掘削·積込                                                                                                    |  |  |
|                | 中代舗装                       | 設版 直括 クホウ 据  |    | 3   | R    | パックホウ掘削積込                                                                                                    |  |  |

設計書の中には地域独自の歩掛がいくつか存在します。 独自の歩掛は「ユーザ単価」で一度作成すれば、 次回からは作成する手間が省けます。

ここでは「**管路埋戻(洗砂)**」をユーザ単価として作成し登録します。 洗砂の使用が独自の部分です。

まずはユーザ単価をクリックします。

| 0 🖻 🖬     |     | 831      | 1 = -                | 6   | X = 💵 🖬 🔒         | EL.       |
|-----------|-----|----------|----------------------|-----|-------------------|-----------|
| アクションナビ   |     | <b>4</b> | ユーザ単価                | 3   |                   |           |
| 単価検索      | 転送  | 再計算      | ユーザ単位                | 西   |                   |           |
| 印刷        | 保存  |          | 名称「                  | ザ単価 |                   |           |
| ユーザ単作     | Ф   |          | 11446 1 <del>1</del> |     |                   |           |
| <u></u> - | ザ単価 |          |                      | -   |                   |           |
|           |     |          | 行番                   | 種別  | 名称                |           |
|           |     |          | •                    | R   | く右クリックで「操<br>単価検索 | 作メニューを表示〉 |
|           |     |          |                      | 5   | 階層                |           |
|           |     |          |                      | 茵   | 内訳                |           |
|           |     |          |                      | R   | 代価                |           |
|           |     |          |                      | 印   | 単価                |           |
|           |     |          |                      | 12  | 施工パッケージ           |           |
|           |     |          |                      |     | 訂昇                | •         |
|           |     |          |                      |     | 空行                |           |
|           |     |          |                      |     | クラス変更             | ÷         |
|           |     |          |                      |     | コピー               |           |
|           |     |          |                      |     | 貼り付け(追加)          |           |
|           |     |          |                      |     | 貼り付け(挿入)          |           |
|           |     |          |                      |     | 貼り付け(上書)          |           |
|           |     |          |                      | Ģ   | 削除                |           |
|           |     |          |                      | 33  | 移動                |           |

青色の画面に移動します。この画面がユーザ単価画面です。 右クリックで操作メニューを呼び出し、単価検索をクリックします。

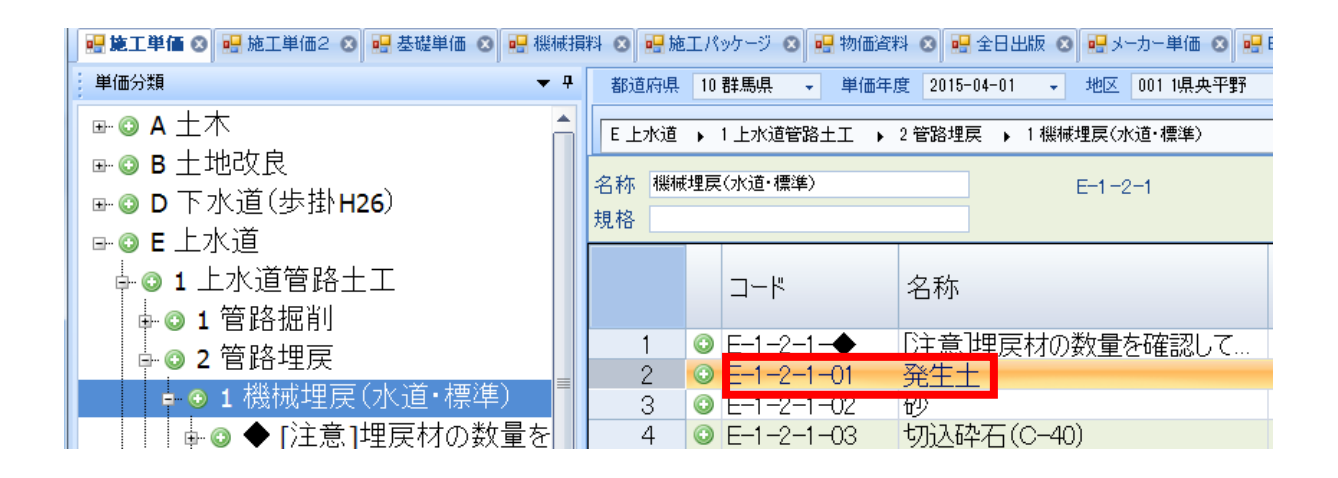

「E 上水道」をクリックします。「E-1 上水道管路土工」をダブルクリック、 「E-1-2 管路埋戻」をダブルクリック、「E-1-2-1-01 発生土」をダブルクリックし、 バックホウを選択し転送します。

| 行   | 17 Du         | <b>力</b> 45          | +9+2                                                      |
|-----|---------------|----------------------|-----------------------------------------------------------|
| 番   | 裡別            | 名称                   | <i><sup>祝</sup></i> 哈                                     |
| ▶ 1 | R             | 管路埋戻費(機械埋戻)発生土       | ハックホウ(クレーン機能付)<br>「管路埋戻費(機械埋戻)発生土」                        |
|     | 行<br>番<br>▶ 1 | 行<br>番 <sup>種別</sup> | <ul> <li>行 種別 名称</li> <li>▶ 1 代 管路埋戻費(機械埋戻)発生土</li> </ul> |

右線部分でダブルクリックし編集モードにします。 管路埋戻費(機械埋戻)発生土の「発生土」を「洗砂」に変更します。

ユーザ単価画面に管路埋戻費(発生土)が転送されています。 左線部分でダブルクリックし代価表の画面へ移動します。

| 行番 | 種別       | 名称                            | 規格                       | 単位 | 数量  |
|----|----------|-------------------------------|--------------------------|----|-----|
| 1  | <b>1</b> | 土木一般世話役                       |                          | 人  | 2.1 |
| 2  | 4        | 普通作業員                         |                          | 人  | 5.9 |
| 3  | R        | パックホウ運転費[標準型・クレーン機能付・排対型(1次)] | 山積0.45m3[平0.35]2.9t<br>吊 | h  | 4.2 |
| 4  | R        | タンパ運転(賃料)                     | 60~80kg                  | Β  | 3   |
| 5  |          | 諸雜費                           |                          | 江  | t   |
| •  |          | 単価検索<br>内訳<br>大価<br>単価        |                          |    |     |

代価表の画面に移動し、諸雑費の下の行で右クリックし操作メニューを呼び出します。 「洗砂」を単価検索から選択し転送します。

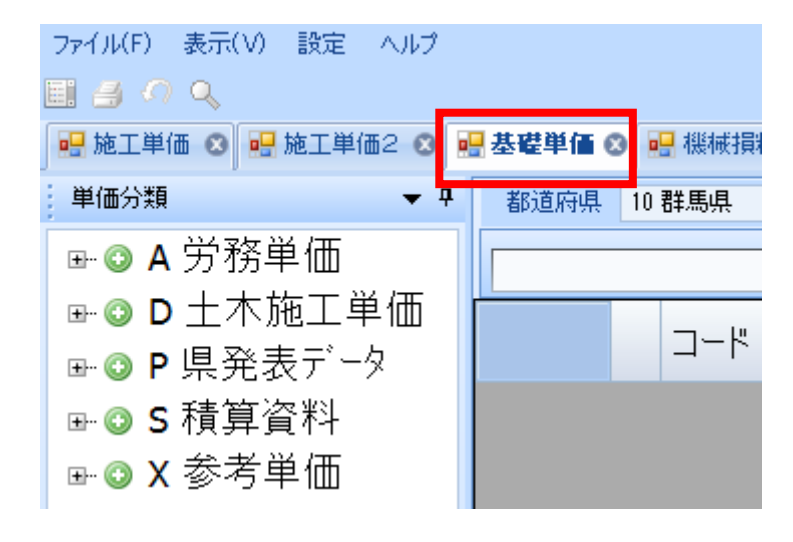

「基礎単価」のタブをクリックします。

洗砂などの資材単価データは「基礎単価」として搭載されています。

| ➡ ③ A 労務単価              | P 県発表: | データ ▶ 01 基礎単価表(H | 27.04.01) 🕨 01 봐 | 也区別設定単価 → 03 石材·骨材 |    |       |
|-------------------------|--------|------------------|------------------|--------------------|----|-------|
| ➡ ② D 土木施工単価            | 名称 石枝  | t·母材             |                  | B01.01.02          |    |       |
| ■◎ P 県発表データ             | 坦林 日本  |                  |                  | POTOTOJ            |    |       |
| 🗛 🗿 01 基礎単価表(H27.04.01) | 79610  |                  |                  |                    | 出  |       |
| 🗛 💿 01 地区別設定単価          |        | コード              | 名称               | 規格                 | 位  | 単価    |
| ↓ ◎ 01 生コンクリート          | 1      | 🗯 P0101030010    | 石材               | 裏込石(100-0)         | mЗ | 2,900 |
| ● ◎ 02 アスファルト混合物        | 2      | 📕 P0101030020    | 石材               | 割("り石(50-150)      | mЗ | 3,650 |
| ▲ 02 石材·母村              | 3      | 📮 P0101030030    | 石材               | 割(り石(150-200)      | m3 | 3,800 |
|                         | 4      | 📕 P0101030040    | 石材               | 粒度調整砕石(30-0)       | mЗ | 3,300 |
|                         | 5      | 📕 P0101030050    | 石材               | 切砕(40-0)修正CBR30以上  | m3 | 2,800 |
| ₩ ② 02 農政部 地区別単価        | 6      | 📕 P0101030060    | 石材               | 切砕(30-0)修正CBR30以上  | m3 | 2,900 |
| ▲ ◎ 03 一般十木資材単価         | ▶ 7    | 📮 P0101030070    | 石材               | 洗砂(荒目・細目)          | m3 | 4,000 |
|                         | 8      | 📮 P0101030080    | 石材               | 洗砂利(25mm)          | m3 | 3,700 |

「P 県発表データ」→「01 基礎単価表」→「P 0101 地区別設定単価」→ 「P 010103 石材・骨材」→「洗砂(荒目・細目)」をクリックし転送ボタンをクリックします。

| 行番  | 種別 | 名称                            | 規格                       | 単位 | 数量  | 単価     |
|-----|----|-------------------------------|--------------------------|----|-----|--------|
| 1   | ş. | 土木一般世話役                       |                          | 人  | 2.1 | 21,800 |
| 2   | ₩. | 普通作業員                         |                          | 人  | 5.9 | 17,300 |
| 3   | ĸ  | バックホウ運転費[標準型・クレーン機能付・排対型(1次)] | 山積0.45m3[平0.35]2.9t<br>吊 | h  | 4.2 | 7,045  |
| 4   | ĸ  | タンバ運転(賃料)                     | 60~80kg                  | Β  | 3   | 20,500 |
| 5   |    | 諸雑費                           |                          | 揮  | 1   | 61     |
| ▶ 6 | ų. | 石材                            | 洗砂(荒目・細目)                | m3 | 126 | 4,000  |

諸雑費の下行に転送されました。 数量を忘れずに入力します。ここでは126と指定されています。

| <u>ユーザ単価</u><br>□ | 規格 バ | ックホウ(クレー | 機能付山積0.45m3[平積0.35 積算数量 100 単位 m3 ▼ |                          |    |     |        |  |  |
|-------------------|------|----------|-------------------------------------|--------------------------|----|-----|--------|--|--|
|                   | 行番   | 種別       | 名称                                  | 規格                       | 単位 | 数量  | 単価     |  |  |
|                   | 1    | ₩.       | 土木一般世話役                             |                          | 人  | 2.1 | 21,800 |  |  |
|                   | 2    | ₩,       | 普通作業員                               |                          | 人  | 5.9 | 17,300 |  |  |
|                   | 3    | R        | バックホウシ運転費[標準型・クレーン機能付・排対型(1次)]      | 山積0.45m3[平0.35]2.9t<br>吊 | h  | 4.2 | 7,045  |  |  |
|                   | 4    | R        | タンパ運転(賃料)                           | 60~80kg                  | Β  | 3   | 20,500 |  |  |
|                   | 5    |          | 諸雑費                                 |                          | フェ | 1   | 61     |  |  |
|                   | 6    | ₩.       | 石材                                  | 洗砂(荒目・細目)                | mЗ | 126 | 4,000  |  |  |

数量の入力を終え完成しました。左のユーザ単価をクリックし上の画面へ戻ります。

| ユーザ単価         |   |    |    |                |                                    |    |    |       |
|---------------|---|----|----|----------------|------------------------------------|----|----|-------|
| ☞ 🎟 ユーザ単価     |   |    |    | 1              |                                    |    |    |       |
| ➡️Ҟ 管路埋戻費(機械均 |   | 行番 | 種別 | 名称             | 規格                                 | 単位 | 数量 | 単価    |
|               | Þ | 1  | R  | 管路埋戻費(機械埋戻) 洗砂 | バックホウ(クレーン機能付)<br>山積0.45m3[平積0.35] | mЗ | 0  | 7,430 |

管路埋戻費(洗砂)の作成が完了しました。

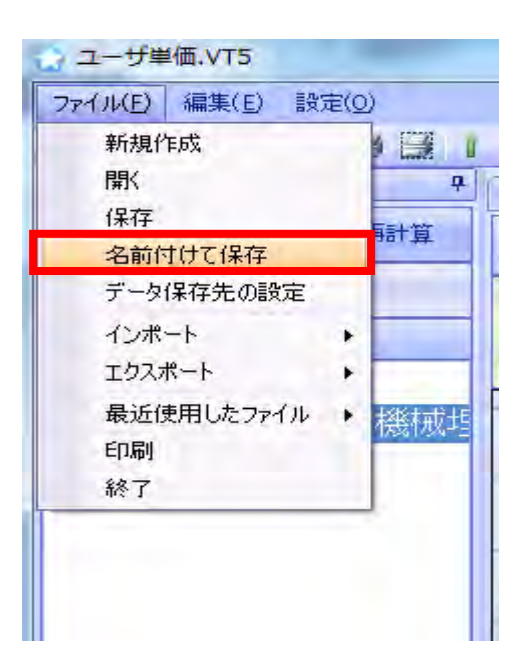

ファイル(F)をクリックし名前を付けて保存をクリックします。

# 4.ユーザ単価の転送

| 単価検索<br>印刷<br>保存<br>工事費内訳<br>中:■ 店接丁事費 | 直接工事<br>名称 土<br>規格 |    | 75配水管布設工 → 土工 → 土工<br>帳票番号 代価第2号 コード 第2号単価表<br>積算数量 1 単位 式 ・ |                      |    |     |     |  |  |
|----------------------------------------|--------------------|----|--------------------------------------------------------------|----------------------|----|-----|-----|--|--|
|                                        | 行番                 | 種別 | 名称                                                           | 規格                   | 単位 | 数量  | 単価  |  |  |
| 由                                      | 1                  | ₿. | 舗装版切断                                                        | 7777/小舗装版、15cm以<br>下 | m  | 320 | 0   |  |  |
|                                        | 2                  | ĸ  | 舗装版直接掘削·積込                                                   | 舗装厚10cm以下            | m² | 80  | 360 |  |  |
| ● 【 部装放 単作 ● 【 ハックホウ 掘油                | 3                  | ĸ  | バックホウ掘削積込                                                    | クレーン機能付              | m3 | 69  | 0   |  |  |
|                                        | 4                  | ₿. | 床掘り                                                          | 土砂、現場制約あり            | m3 | 1   | 0   |  |  |
|                                        | ► 5                | R  | 管路埋戻(洗砂)                                                     | バックホウ+タンパ綿固め         | m3 | 2   | 0   |  |  |

管路埋戻(洗砂)をクリックします。選択行はオレンジで着色されます。 着色を確認したのち、「ユーザ単価」をクリックします。

| ファイル(F)          | ファイル(F) 編集(E) 設定(O) |       |        |          |                |                                    |    |    |       |  |  |
|------------------|---------------------|-------|--------|----------|----------------|------------------------------------|----|----|-------|--|--|
| 🗋 🚔 🛃            | l 🖬 🚹 👔             | 8 3 1 | .↓ ⇔ ( | ⇒ 🙆      | 3 🗏 👪 🔂 👪      |                                    |    |    |       |  |  |
| アクションナビ          |                     | Д     | ユーザ単価  |          |                |                                    |    |    |       |  |  |
| 単価検索             | 転送                  | 再計算   | ユーザ単   | <u>۵</u> |                |                                    |    |    |       |  |  |
| 印刷               | 保存                  |       | 名称 7   | 卅単価      |                |                                    |    |    |       |  |  |
| ユーザ単             | 価                   |       | -040   | 2-1-10   |                |                                    |    |    |       |  |  |
| • ⊞ ⊒·           | -ザ単価                |       |        |          |                |                                    |    |    |       |  |  |
| 🗄 🔣 <sup>6</sup> | 管路埋戻                | 費(機械堦 | 行番     | 種別       | 名称             | 規格                                 | 単位 | 数量 | 単価    |  |  |
|                  |                     |       | ▶ 1    | R        | 管路埋戻費(機械埋戻) 洗砂 | バックホウ(クレーン機能付)<br>山積0.45m3[平積0.35] | m3 | 0  | 7,430 |  |  |

ユーザ単価画面に移動しました。先ほど作成した管路埋戻費(機械埋戻)洗砂をクリックします。 着色を確認したのち転送ボタンをクリックします。

| 行番  | 種別 | 名称         | 規格                   | 単位 | 数量  | 単価    | 金額       |
|-----|----|------------|----------------------|----|-----|-------|----------|
| 1   | ŝ, | 舗装版切断      | アスファルト舗装版、15cm以<br>下 | m  | 320 | 0     | 0        |
| 2   | R  | 舗装版直接掘削·積込 | 舗装厚10cm以下            | m² | 80  | 360   | 28,800 : |
| 3   | ĸ  | バックホウ掘削積込  | クレーン機能付              | mЗ | 69  | 0     | 0 :      |
| 4   | ₿. | 床掘り        | 土砂、現場制約あり            | m3 | 1   | 0     | 0        |
| • 5 | ĸ  | 管路埋戻(洗砂)   | バックホウ+タンパ締固め         | m3 | 2   | 7,430 | 14,860   |
| 6   | R  | 管路埋戻(発生土)  | バックホウ+タンパ 締固め        | m3 | 22  | 0     | 0 :      |

ユーザ単価の7430円が転送されました。

#### 1.共通仮設費積上額

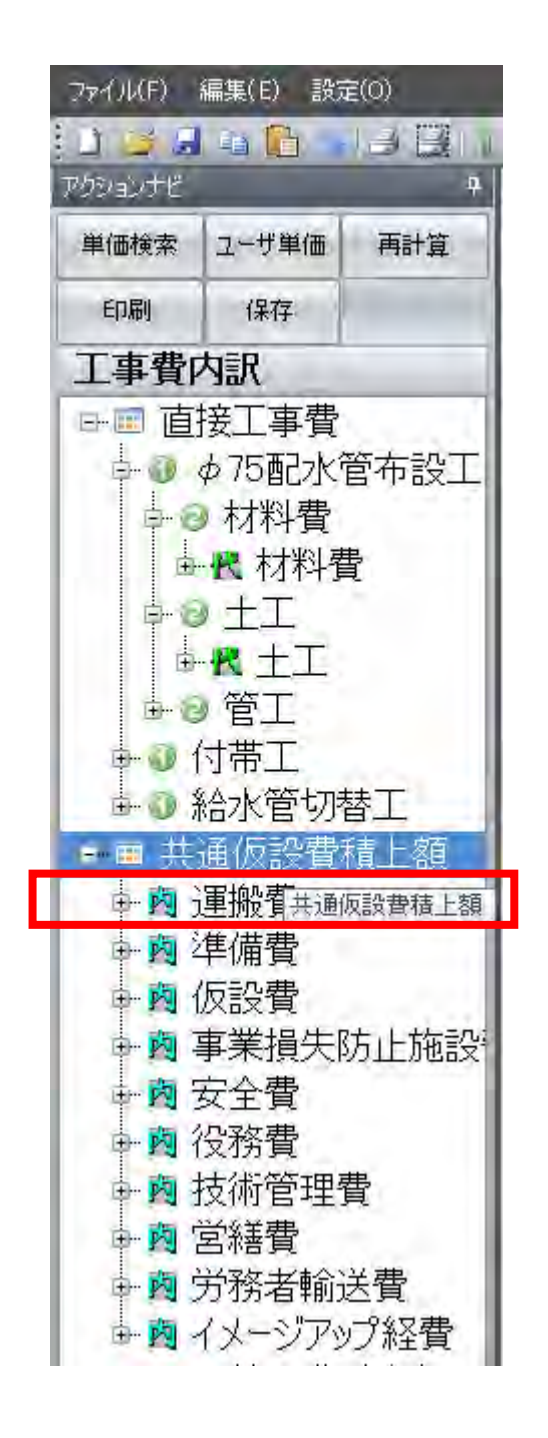

直接工事費画面の左「共通仮設費積上額」をクリックします。

| - 1 |        |    |           |    |    |    |    |
|-----|--------|----|-----------|----|----|----|----|
|     | 行<br>番 | 種別 | 名称        | 規格 | 単位 | 数量 | 単価 |
|     | 1      | 岗  | 運搬費       |    | 式  | 1  |    |
|     | 2      | 内  | 準備費       |    | Jī | 1  |    |
|     | 3      | 内  | 仮設費       |    | Jī | 1  |    |
|     | 4      | 内  | 事業損失防止施設費 |    | 〕  | 1  |    |
|     | 5      | 岗  | 安全費       |    | ी≖ | 1  |    |
|     | 6      | 内  | 役務費       |    | 〕  | 1  |    |
|     | 7      | 内  | 技術管理費     |    | ٦  | 1  |    |
|     | 8      | 内  | 営繕費       |    | ٦  | 1  |    |
|     | 9      | 内  | 労務者輸送費    |    | 厅  | 1  |    |
|     | 10     | 岗  | イメージアップ経費 |    | Jェ | 1  |    |

共通仮設費の各種積み上げ項目が表示されます。

# 設計書に使用されている「**交通誘導警備員B**」を安全費として積み上げます。

行番をダブルクリックしてください。

| 行番 | 種別 | 名称       | 規格         | 単位 | 数量 | 単価  |
|----|----|----------|------------|----|----|-----|
| 1  | ₩. | 交通誘導警備員B | 資格無し及び作業員等 | 人  | (  | 0 0 |
|    |    |          |            |    |    |     |
|    |    |          |            |    |    |     |
|    |    |          |            |    |    |     |
|    |    |          |            |    |    |     |
| 行番 | 種別 | 名称       | 規格         | 単位 | 数量 | 単価  |

上記画面に移動します。

交通誘導警備員の人数と単価を直接入力すれば、共通仮設費の積上額は完成です。

### 2.経費設定

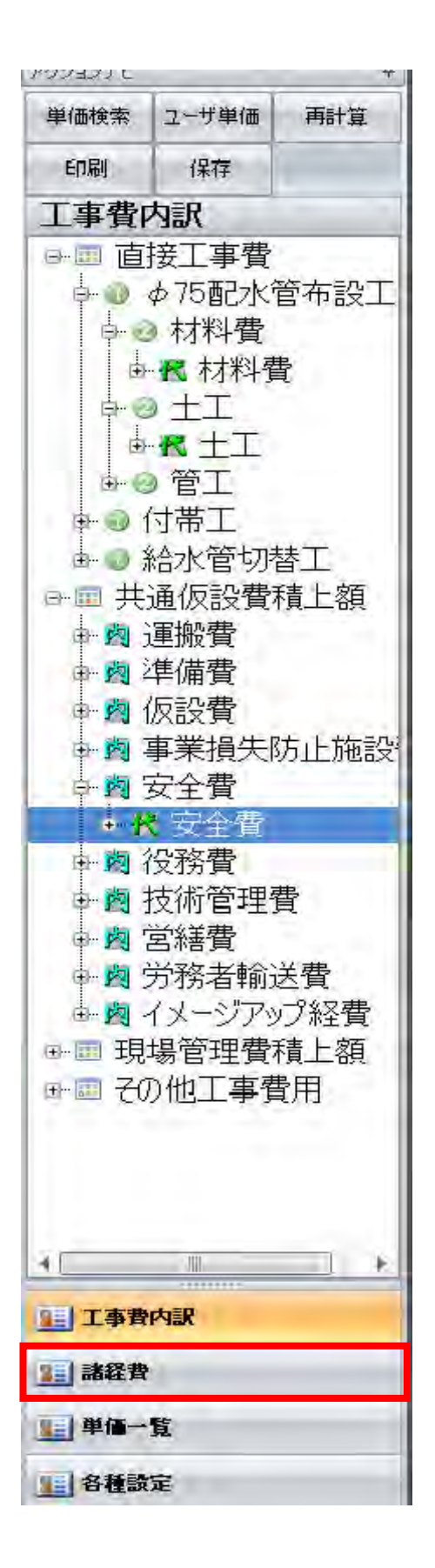

| アクションナビ     | -         | ņ     |
|-------------|-----------|-------|
| 単価検索        | ユーザ単価     | 再計算   |
| 印刷          | 保存        |       |
| 各種設)<br>諸経費 | Ē         | *     |
| 経費条件        |           |       |
| 経費計算        |           |       |
| 表紙(フツセ      | yy対象外)    | *     |
| 端数処理        |           | *     |
| 帳票番号        |           | *     |
| 合算/変更       | 設計(フツセット対 | 象外) 🐐 |
| その他         |           | *     |

諸経費画面に移動しました。経費条件をクリックします。

| 🖞 新規設計             | 書1          | -            | _    | -    |                       |                                                                                                    |  |  |  |  |
|--------------------|-------------|--------------|------|------|-----------------------|----------------------------------------------------------------------------------------------------|--|--|--|--|
| ファイル(F)            | 編集(E) 設定    | (0) ヘルプ(     | H)   |      | and the second second |                                                                                                    |  |  |  |  |
| 1 🖬 🖓              |             | 331          | _    | _    | /s 🖉 🖹 😹 🖺 (          | 0 💷                                                                                                    |  |  |  |  |
| アクションナビ            |             | <del>4</del> | 各種設定 | 各種設定 |                       |                                                                                                    |  |  |  |  |
| 単価検索               | ユーザ単価       | 再計算          | 1    |      |                       |                                                                                                    |  |  |  |  |
| 印刷                 | 印刷(保存       |              |      | 291: | 00_デフォルト              | 選択 保存                                                                                                    |  |  |  |  |
| 各種設                | 定           |              | 1-6- | _    |                       | 100 million 100 million 100 million 100 million 100 million 100 million 100 million 100 million 100 million 100 |  |  |  |  |
| 諸経費                |             | *            |      |      | ▲ 科目名                 | 金額/値(当世代)                                                                                                    |  |  |  |  |
| 织曲久供               |             |              | l l  | KS   | 工事種類                  | 水道工事(水道実務必携基準)                                                                                                  |  |  |  |  |
| 11年月末1T<br>初曲を/4=¥ | ém.         |              |      | KB   | 工種区分                  | 開削工事及び小口径推進工事                                                                                                   |  |  |  |  |
| 経費計算               | ήτ <b>ω</b> |              |      | KY   | 経費年度                  | 2015                                                                                                    |  |  |  |  |
| 表紙(フツセ             | ッ小対象外〉      | *            |      |      |                       |                                                                                                    |  |  |  |  |
| 端数処理               |             | *            |      |      |                       |                                                                                                    |  |  |  |  |
| 帳票番号               |             | *            |      |      |                       |                                                                                                    |  |  |  |  |
| 合算/変更              | 国設計(フツセット対象 | <b>象外) ≫</b> |      |      |                       |                                                                                                    |  |  |  |  |
| その他                |             | *            |      |      |                       |                                                                                                    |  |  |  |  |

ここではまず初めに、経費条件を設定します。

工事種類、工種区分により経費率が変わってきますので、 設計書や入札公告から適切なものを選択します。 今回は工事種類を「**水道工事(水道実務必携基準)」、**工種区分を「**開削工事」**に設定します。

設定の完了後、右下の「次へ」をクリックします。

| ファイル(F) 編集(E) 設定(O) | ヘルプロ | Ð   |         | and the second second s |           |                                 |
|---------------------|------|-----|---------|----------------------------------------------------------------------------------------------------|-----------|---------------------------------|
|                     | ē I. | _   | 13      |                                                                                                    |           |                                 |
| アクションナビ             | #    | 各種設 | 定       |                                                                                                    |           |                                 |
| 単価検索ユーザ単価再計         | 算    |     |         |                                                                                                    |           |                                 |
|                     | ~    | ブ   | リセット: 0 | 0_デフォルト                                                                                                    | 選択(       | 保存                              |
| 印刷(保存               |      |     |         |                                                                                                    |           |                                 |
| 各種設定                |      |     |         |                                                                                                    |           |                                 |
| 諸経費                 | R    |     |         | 科目名                                                                                                    | 金額/値(当世代) | 計算方法                            |
| 経費条件                |      |     | Z1      | 直工に含まれる管材費                                                                                                    |           | 自動計算                            |
| 经典条件详细              |      |     | Z2      | 支給品に含まれる管材費                                                                                                    |           | 自動計算                            |
|                     |      |     | 01      | 対象管材費                                                                                                    |           | 自動計算                            |
| 経営計算                |      |     | Z8      | 直工に含まれる処分費                                                                                                    |           | 自動計算                            |
|                     |      |     | Z9      | 準備費に含まれる処分費                                                                                                    |           | 自動計算                            |
|                     |      |     | G22     | 処分費超過額                                                                                                    |           | 自動計算                            |
| 表紙 (19) took対象体)    | *    |     | C2      | 対象処分費                                                                                                    |           | 自動計算                            |
| か#### do 3曲         | x    |     | Z6      | 桁等購入費                                                                                                    |           | 自動計算                            |
|                     |      |     | Z36     | 支給品等(桁等購入費)                                                                                                    |           | 自動計算                            |
| 帳票番专                | *    |     | Z37     | 支給品等(一般材料費)                                                                                                    |           | 自動計算                            |
| 合算」変更設計ロッセル対象外〉     | *    |     | Z38     | 支給品等(別途製作の制作費)                                                                                                    |           | 自動計算                            |
| その他                 | *    |     | Z39     | 支給品等(電力)                                                                                                    |           | 自動計算                            |
|                     |      |     | Z4      | 無價貸付機械評価額                                                                                                    |           | 自動計算                            |
|                     |      |     | Z5      | 事業損失防止施設費                                                                                                    |           | 自動計算                            |
|                     |      |     | Z7      | 鋼橋門扉等工場原価                                                                                                    |           | 自動計算                            |
|                     |      |     | Z40     | 現場発生品                                                                                                    |           | 自動計算                            |
|                     |      |     | Z44     | 外注費(共通仮設費)                                                                                                    |           | 自動計算                            |
|                     |      |     | Z23     | 共通仮設費補正                                                                                                    | 0.02      | <b>新新加</b>                      |
|                     |      |     | Z71     | イメージアップ経費補正                                                                                                    | 0.015     | 前前地<br>山間使地下7%变色                |
|                     |      |     | Z56     | 共通仮設費補正(被災地)                                                                                                    | 1         | 地方部一一般交通等の影響あり                  |
|                     |      |     | Z57     | 現場管理費補正(被災地)                                                                                                    | 1         | 地方部一一般父週等の影響なし<br>市街地-大都市の特性を考慮 |
|                     |      |     | Z58     | 現場管理費補正(工事場所)                                                                                                    | 0.015     | 補正しない 固定値                       |
|                     |      |     | Z59     | 現場管理費補正(緊急工事)                                                                                                    |           | 固定値                             |
|                     |      |     | Z60     | 現場管理費補正(冬期)                                                                                                    |           | 固定值                             |
|                     |      |     | Z61     | →般管理費補正(前払金支出割合)                                                                                                    | 1         | 補正しない                           |
|                     |      |     | Z62     | 一般管理費補正(契約保証)                                                                                                    |           | 補正しない                           |

経費条件詳細画面では、共通仮設費補正や一般管理費補正を入力します。 文字をクリックすると▼印が出てきます。

共通仮設費補正であれば、▼印をクリックすると各種施工場所が表示されますので、設計書や入札 公告から適切なものを選択します。高崎市水道では条件が明記されていないので注意が必要です。

設定の変更をすると、左上の「**再計算**」が赤くなりますので忘れずにクリックしてください。 変更した経費条件で再計算されます。

| Z23   | 共通仮設費補正          | 0.02   | 市街地      |
|-------|------------------|--------|----------|
| Z71   | イメージアップ経費補正      | 0.015  | 市街地      |
| Z56   | 共通仮設費補正(被災地)     | 1      | 補正しない    |
| Z57   | 現場管理費補正(被災地)     | 1      | 補正しない    |
| Z58   | 現場管理費補正(工事場所)    | 0.015  | 市街地      |
| Z59   | 現場管理費補正(緊急工事)    |        | 固定値      |
| Z60   | 現場管理費補正(冬期)      |        | 固定値      |
| Z61   | 一般管理費補正(前払金支出割合) | 1      | 補正しない    |
| ▶ Z62 | 一般管理費補正(契約保証)    | 0.0004 | 金銭的保証を必要 |

今回は、共通仮設費補正を「市街地」に。

一般管理費補正(契約保証)を「金銭的保証を必要」に設定します。

共通仮設費補正は施工現場により変わってきますが、

一般管理費補正(契約保証)は「金銭的保証を必要」の条件からほぼ変わることはありません。

### 3.管材費の設定

|   |     | 科目名            | 金額/値(当世代) |
|---|-----|----------------|-----------|
| • | Z1  | 直工に含まれる管材費     |           |
|   | Z2  | 支給品に含まれる管材費    |           |
|   | C1  | 対象管材費          |           |
|   | Z8  | 直工に含まれる処分費     |           |
|   | Z9  | 準備費に含まれる処分費    |           |
|   | C22 | 処分費超過額         |           |
|   | C2  | 対象処分費          |           |
|   | Z6  | 桁等購入費          |           |
|   | Z36 | 支給品等(桁等購入費)    |           |
|   | Z37 | 支給品等(一般材料費)    |           |
|   | Z38 | 支給品等(別途製作の制作費) |           |
|   | Z39 | 支給品等(電力)       |           |
|   | Z4  | 無償貸付機械評価額      |           |
|   | Z5  | 事業損失防止施設費      |           |
|   | Z7  | 鋼橋門扉等工場原価      |           |
|   | Z40 | 現場発生品          |           |
|   | Z44 | 外注費(共通仮設費)     |           |

経費条件や各種補正の設定が終わりましたら、最後に管材費の計上を行います。 金額を直接入力することも出来ますが、スリーブ被覆工のように手間と管材費が複合になっているもの もあり直接入力が手間です。

「頂」では管材費にチェックを入れることで自動集計が可能です。 右下の「**直接工事費へ**」をクリックしてください。直接工事費の画面に移動します。

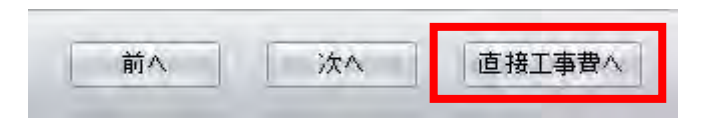

|   | 行番 | 種別 | 名称        | 規格 | 単 | 数量 | 単価      | 金額      | 摘要     | 帳票番<br>号   | 集計対象 | 集計値      |
|---|----|----|-----------|----|---|----|---------|---------|--------|------------|------|----------|
|   | 1  | 1  | ∲75配水管布設工 |    |   |    |         | 448,257 |        |            |      | 管:148071 |
|   | 2  | 2  | 材料費       |    |   |    |         | 102,100 |        |            |      | 管:102100 |
| × | 3  | ĸ  | 材料費       |    | 式 | 1  | 102,100 | 102,100 | 第1号単価表 | 代価第<br>59号 | 管材費・ | 管:102100 |

直接工事費の「φ75配水管布設工 材料費」を管材費に設定します。 集計対象の欄をクリックすると▼印が出てきます。

| 集計対象                                                 |
|------------------------------------------------------|
|                                                      |
|                                                      |
| 管材質 ・ 変更なし                                           |
| 処分費<br>桁等購入費<br>卡約日笠(第++弗)                           |
| 支給品等(俗符貫)<br>支給品等(桁等購入費)<br>支給品等(一般材料費)              |
| 支給品等(別途製作の制作費)<br>支6給品等(電力)<br>無償貸付機械評価額             |
| 鋼橋門扉等工場原価<br>現場発生品                                   |
| 27注資(共運12該資)<br>ダム工事に含まれる支給電力料<br>ダム工事に含まれる無償貸付機械評価: |

▼印をクリックしますと集計対象一覧表が呼び出されます。 管材費をクリックし選択します。キーボード「Enter」ボタンで入力完了です。

| 行番  | 種別 | 名称              | 規格 | 単  | 数量 | 単価      | 金額      | 摘要     | 帳票番<br>号   | 集計対象 | 集計値      |
|-----|----|-----------------|----|----|----|---------|---------|--------|------------|------|----------|
| 1   | 1  | $\phi$ 75配水管布設工 |    |    |    |         | 448,257 |        |            |      | 管:102100 |
| 2   | 2  | 材料費             |    |    |    |         | 102,100 |        |            |      | 管:102100 |
| 3   | ĸ  | 材料費             |    | ⊐⊤ | 1  | 102,100 | 102,100 | 第1号単価表 | 代価第<br>59号 | 管材費  | 管:102100 |
| 4   | 2  | ±工              |    |    |    |         | 286,222 |        |            |      |          |
| 5   | ĸ  | ±Ι              |    | 元  | 1  | 286,222 | 286,222 | 第2号単価表 | 代価第<br>2号  |      |          |
| 6   | 2  | 管工              |    |    |    |         | 59,935  |        |            |      |          |
| • 7 | R  | 管工              |    | 迀  | 1  | 59,935  | 59,935  | 第3号単価表 | 代価第<br>62号 |      |          |

管工にはポリエチレンスリーブ被覆工があり、代価表にはスリーブ、固定用バンドが含まれています。 スリーブ、固定用バンドは管材費として扱われていますので、集計対象で管材費に設定します。 まずは行番をダブルクリックし代価表の画面へ移動します。

| j<br>E | 行番 | 種別 | 名称               | 規格  | 単位 | 数量   | 単価     | 金額     | 集計対象               | 集計値     |
|--------|----|----|------------------|-----|----|------|--------|--------|--------------------|---------|
|        | 1  | Ŵ. | 配管工              |     | 人  | 0.25 | 18,300 | 4,575  |                    |         |
|        | 2  | Щ. | 普通作業員            |     | 人  | 0.25 | 17,300 | 4,325  |                    |         |
|        | 3  | ġ. | ポリエチレンスリーブ(参考単価) | φ75 | m  | 125  | 141    | 17,625 | 管材費                | 管:17625 |
| ۲.     | 4  | Щ. | 固定用ゴムバンド(参考単価)   | φ75 | 組  | 175  | 67     | 11,725 | 管材費 •              | 管:11725 |
|        | 5  |    | 諸雑費              |     | ٦  | 1    | 0      | 0      | 変更なし<br>管材費<br>処分費 |         |

ポリエチレンスリーブ被覆エのスリーブと固定用バンドを、集計対象で管材費に設定します。 全ての管材費を設定したら、諸経費画面に戻り管材費の計上を確認します。

|   |     | 科目名            | 金額/値(当世代) | 計算方法 |
|---|-----|----------------|-----------|------|
| ۲ | Z1  | 直上に含まれる管材費     | 102,100   | 目動計算 |
|   | Z2  | 支給品に含まれる管材費    |           | 自動計算 |
|   | 01  | 対象管材費          | 51,050    | 自動計算 |
|   | Z8  | 直工に含まれる処分費     |           | 目動計算 |
|   | Z9  | 準備費に含まれる処分費    |           | 自動計算 |
|   | 022 | 処分費超過額         |           | 自動計算 |
|   | C2  | 対象処分費          |           | 自動計算 |
|   | Z6  | 桁等購入費          |           | 自動計算 |
|   | Z36 | 支給品等(桁等購入費)    |           | 自動計算 |
|   | Z37 | 支給品等(一般材料費)    |           | 自動計算 |
|   | Z38 | 支給品等(別途製作の制作費) |           | 自動計算 |
|   | Z39 | 支給品等(電力)       |           | 自動計算 |
|   | Z4  | 無償貸付機械評価額      |           | 自動計算 |
|   | Z5  | 事業損失防止施設費      |           | 自動計算 |
|   | Z7  | 鋼橋門扉等工場原価      |           | 自動計算 |
|   | Z40 | 現場発生品          |           | 自動計算 |
|   | Z44 | 外注費(共通仮設費)     |           | 自動計算 |

集計対象を管材費に設定した項目は自動で計上されます。 管材費の半額が経費計算の対象額となります。

## 1.前年度単価で作成した設計書を新年度単価、または別地区に更新する

#### ① 単価を更新したい既存設計書を開く

| 工事費内訳                                                 |    | ,  |                      |      |     |    | 管:9556506 | /処:1205619 |               |
|-------------------------------------------------------|----|----|----------------------|------|-----|----|-----------|------------|---------------|
| ■ ■ 直接上事質 📃 🔺                                         |    |    | -                    |      |     |    |           |            |               |
| 中 @ φ150mm布設替」<br>→ @ φ150mm材料増                       | 行番 | 種別 | 名称                   | 規格   | 単   | 数量 | 単価        | 金額         | 摘要            |
|                                                       | 1  | 1  |                      |      | 冗   | 1  |           | 19,594,191 |               |
| ● 函 φ150mm管布部 ● 函 φ150mm 全有部                          | 2  | 岗  | 。<br>あ150mm材料費       |      | च   | 1  | 6 985 890 | 6 985 890  | 第1号明細表        |
| ● 資 φ 150mm管撤去                                        |    | ~  | * 100mm1/1-134       |      | - 4 |    | 0,000,000 | 0,000,000  | SIST S SIMULA |
| 由 卤 φ150mm仮設工                                         | 3  | 内  | φ150mm土工             |      | ₹   | 1  | 9,655,665 | 9,655,665  | 第2号明細表        |
| 中 <b>◎</b> φ150mm仮給水]<br>→ <b>◎</b> 仮設本管丁             | 4  | 岗  | $\phi$ 150mm管布設工     |      | ]ī  | 1  | 1,481,632 | 1,481,632  | 第3号明細表        |
|                                                       | 5  | 岗  | $\phi$ 150mm弁類設置工    |      | 厅   | 1  | 502,703   | 502,703    | 第4号明細表        |
| <ul> <li>➡ 內 語宏平復旧⊥</li> <li>➡ 內 路面表示・区画</li> </ul>   | 6  | 岗  |                      |      | 洰   | 1  | 504,648   | 504,648    | 第5号明細表        |
| ↓ ④ φ150mm給水管 取 ↓ ● ● ● φ150mm給水管                     | 7  | 阙  |                      |      | 厅   | 1  | 463,653   | 463,653    | 第6号明細表        |
| ● ● <i>●</i> 150mm消火栓割                                | 8  | 1  |                      |      | 元   | 1  |           | 1,006,040  |               |
| ● <b>肉</b> 消火栓土工                                      | 9  | 阙  | 仮設本管工                |      | 洰   | 1  | 1,006,040 | 1,006,040  | 第7号明細表        |
| ● ◎ 消火栓設置上<br>● ◎ 消火栓室築造                              | 10 | 1  | 付帯工                  |      | 洰   | 1  |           | 3,407,620  |               |
| <ul> <li>↓ ③ 消火栓付帯工</li> <li>↓ 函 路面表示・区画</li> </ul>   | 11 | 횐  | 舗装本復旧工               | 市道簡易 | 冗   | 1  | 3,204,502 | 3,204,502  | 第8号明細表        |
| ● <b>④</b> 直接経費                                       | 12 | 岗  | 路面表示·区画線工            |      | ٦   | 1  | 203,118   | 203,118    | 第9号明細表        |
| ■ 三 共通仮設費積上額                                          | 13 | 0  | $\phi$ 150mm給水管取付替工事 |      | 洰   | 1  |           | 2,969,432  |               |
| <ul> <li>➡ 問 現場管理實積上額</li> <li>➡ 問 子の他丁事費用</li> </ul> | 14 | 岗  | ∲150mm給水管取付替工事       |      | 厅   | 1  | 2,969,432 | 2,969,432  | 第10号明細表       |
|                                                       | 15 | 1  | $\phi$ 150mm消火栓設置工事  |      | ٦   | 1  |           | 366,800    |               |
| 🔚 諸経費                                                 | 16 | 内  | 消火栓材料費               |      | 厅   | 1  | 170,138   | 170,138    | 第11号明細表       |
| 11 単価一覧                                               | 17 | 岗  | 消火栓土工                |      | 厅   | 1  | 31,121    | 31,121     | 第12号明細表       |
| ■ 各種設定                                                | 18 | 内  | 消火栓設置工               |      | 冗   | 1  | 12,057    | 12,057     | 第13号明細表       |

② 単価一覧をクリック

| ファイル(F 編集(E) 設定(O)                            |       | The Second second |    |    |        |        |           |
|-----------------------------------------------|-------|-------------------|----|----|--------|--------|-----------|
| 100 <b>1</b> 18 4 1                           | -     | 18 🔍 🗆 🖨 🖬 👪 🔡    |    | -  |        |        |           |
| アクションナビー サ                                    | 単価一覧  |                   |    |    |        |        |           |
| 単価検索ユーザ単価 再計算                                 | 機労材市: | 場単価               |    |    |        |        |           |
| 印刷保存                                          |       |                   |    | 1  |        |        |           |
| 単価一覧                                          | 行番    | 名称                | 規格 | 単位 | 数量     | 単価     | 金額        |
| <ul> <li>■ 機労材市場単価</li> <li>■ 代価一覧</li> </ul> | 1     | 【労務費】             |    |    |        |        | 9,235,863 |
| ■ 施工パッケージ                                     | 2     | 交通誘導警備員B          |    | 人  | 85     | 10,900 | 926,500   |
|                                               | 3     | 土木一般世話役           |    | 人  | 29.483 | 22,200 | 654,522   |
|                                               | 4     | 普通作業員             |    | 人  | 168.99 | 18,300 | 3,092,517 |
|                                               | 5     | 特殊運転手             |    | Х  | 44.449 | 22,000 | 977,878   |
|                                               | 6     | 一般運転手             |    | 人  | 99.275 | 19,100 | 1,896,152 |
|                                               | 7     | 特殊作業員             |    | 人  | 51.413 | 20,600 | 1,059,107 |
|                                               | 8     | 配管工               |    | 人  | 27.865 | 20,000 | 557,300   |

単価一覧が開きます

③ メニューバーの「編集」をクリック

| 771/1(E) | 編集(E) 設定(O)      |    |                   |   |
|----------|------------------|----|-------------------|---|
| 1 🥑 /    | 単価更新             | 16 | 労務費、材料費、処分費単価を更新  |   |
| アクションナビ  | 全代価の丸め計算行を削除する   |    | 機械損料を更新           | 1 |
| 前便将中     | 重機規格マーキング        | ×. | 単価を「Excel読込」単価で更新 | - |
|          | 丸秘単価(単価暗号化キーが必要) | ×  | 単価更新フラグをクリアする     | 1 |

④「単価更新」をクリックし、「労務費、材料費、処分費単価を更新…」を選択します。

更新単価対象一覧画面が出ます。

- ⑤ 更新したい単価年度を選択
- ⑥ 更新したい地区を選択

| 都道府  | 具 11 埼吉          | ■ ● 単価年 | 度 2015-03-01             | + | 地区 001 県南 | 步掛年度 2014 | * 🗆 衆雪 |
|------|------------------|---------|--------------------------|---|-----------|-----------|--------|
| 更新対象 | <sup>良単価一覧</sup> |         | 2015-04-01<br>2015-03-01 | - |           |           |        |
|      | 選択               | 対象コード   | 2015-01-01               | m |           | 規格        |        |
| ► 1  |                  |         | 2014-12-01<br>2014-11-01 | - | (往復)      | 4t        |        |
| 2    |                  |         | 2014-10-01               |   | 3         |           |        |
| .9.  | (m)              |         | 2014-08-01               |   | 5m        |           |        |

#### チェックが入っている行が更新対象です。

| 都道府県  | 11 埼3 | E県 🔹 単価年度   | 2015-04-01 🔹 地区 001 県南 | ▪ 歩掛年度 2014 🔹 🗆 家雪 🗌 | 被災地      |        |        |                       | #=:\¥       |
|-------|-------|-------------|------------------------|----------------------|----------|--------|--------|-----------------------|-------------|
| 更新対象単 | 価一覧   |             |                        |                      |          |        |        | _                     | 투자즈         |
|       | 選択    | 対象コード       | 名称                     | 規格                   | 単位       | 旧単価    | 新単価    | 撬 <mark>要 使用</mark> : | ] K <b></b> |
| 79    |       |             | 铸鉄管用IF-バック止水用サドル       | φ 150                | 台        | 42,900 | 0      |                       |             |
| 80    |       | Y0000001643 | 土木一般世話役                |                      | X        | 22,200 | 22,200 | Y0000                 | 000 250     |
| 81    |       | Y0000001625 | 普通作業員                  |                      | X        | 18,300 | 18,300 | Y0000                 | 00 120      |
| 82    |       | Y0000001636 | <b>寺殊)運転手</b>          |                      | X        | 22,000 | 22,000 | Y0000                 | 40          |
| 83    |       | Y000000277  | 影曲                     |                      | 99<br>Ni | 128    | 93     | Y0070                 | 00          |
| 84    | 1     | Y0000001637 | 般運転手                   |                      | X        | 19,100 | 19,100 | Y000                  | 50          |
| 85    | V     | Y000000600  | 生粒度調整碎石                | RM40-0               | m3       | 1,650  | 1,650  | Y00                   | 00          |
| 86    | V     | Y0000001624 | 诛作業員                   |                      | X        | 20,600 | 20,600 | YO                    | 10          |
| ▶ 87  | Z     | Y000000275  | b,                     | レギュラーカンリン スタント       | Vo<br>NL | 148    | 115    | Y                     | 00          |
| 88    | V     | Y0730101015 | クラッシャラン                | 40~-0mm              | m3       | 1,250  | 1,250  | L Y                   | 10          |
| 89    | V     | Y00000031   | 7スファルト混合物              | 再生密粒度(13)            | t        | 10,900 | 10,900 |                       | 00          |
| 90    | V     | Y00000014   | -トカッタブレード              | 径 22个开(56cm)         | 枚        | 81,500 | 81,500 |                       | 60          |
| 91    | V     | Y0000006    | Q工 溶融式(手動)[材工共]        | 実線・センラ 15cm          | m        | 235    | 235    |                       | 15          |
| 92    |       | Y000000     | 小乳剤                    | РК3 プライム用            | 90<br>NL | 94     | 91     |                       | 10          |
|       | -     |             |                        |                      | Λ        |        |        |                       |             |
|       |       |             |                        |                      |          | U      |        |                       |             |
|       |       |             |                        |                      |          |        | 単価更調   | 新が完了し                 | ます          |
|       |       |             |                        |                      |          |        |        |                       |             |
|       |       |             |                        |                      |          | 1      |        |                       |             |
|       |       |             | 旧単価から                  | ら新単価に更新され            | ます.      |        |        |                       |             |
|       |       |             |                        |                      |          |        |        |                       |             |
|       | /=-1  |             |                        |                      |          |        |        |                       |             |
| ຼວກ   | 別で    | は、鋳鉄用       | エァーハック止水用サドル           | 」の名称、規格が             |          |        |        |                       |             |
| 単価    | 検索    | データとー       | 致しないので更新対象外と           | となります                |          |        |        |                       |             |

#### 単価一覧画面に戻ります。

----

更新された単価の行は青く表示されます。

| 機労材市場単価 |          |    |    |        |        |           |  |  |
|---------|----------|----|----|--------|--------|-----------|--|--|
| 行番      | 名称       | 規格 | 単位 | 数量     | 単価     | 金額        |  |  |
| 1       | 【労務費】    |    |    |        |        | 9,235,863 |  |  |
| 2       | 交通誘導警備員B |    | 人  | 85     | 10,900 | 926,500   |  |  |
| 3       | 土木一般世話役  |    | 人  | 29.483 | 22,200 | 654,522   |  |  |
| 4       | 普通作業員    |    | 人  | 168.99 | 18,300 | 3,092,517 |  |  |
| 5       | 特殊運転手    |    | 人  | 44.449 | 22,000 | 977,878   |  |  |
| 6       | 一般運転手    |    | 人  | 99.275 | 19,100 | 1,896,152 |  |  |
| 7       | 特殊作業員    |    | 人  | 51.413 | 20,600 | 1,059,107 |  |  |
| 8       | 配管工      |    | 人  | 27.865 | 20,000 | 557,300   |  |  |
| 9       | 鳶工       |    | 人  | 0.191  | 24,000 | 4,584     |  |  |

#### 補足説明

- (1)更新の対象は、「労務単価」「材料単価」「市場単価」「処分費」です。
  「機械損料」は更新されません。機械損料の更新につきましては、メニューバーの「編集」をクリックし
  「単価更新」のプルダウンメニューから「機械損料を更新・・・」を選択し、更新してください。
- (2)単価が更新されるのは、単価の「名称」「規格」「単位」が頂の単価検索システム内のデータと 一致する場合のみです
- (3) 一度更新した単価は元に戻すことはできません。
- (4) ユーザ独自単価で単価更新を行う場合は、「編集」をクリックし「単価更新」のプルダウンメニューから「単価をExcel 読み込み単価で更新」をクリックし転送で更新できます。
- (5) 青いフラグを消すには、メニューバーの「編集」から「単価更新」のプルダウンメニューから 「単価更新フラグをクリアする」を選択してください。

### 1.印刷設定

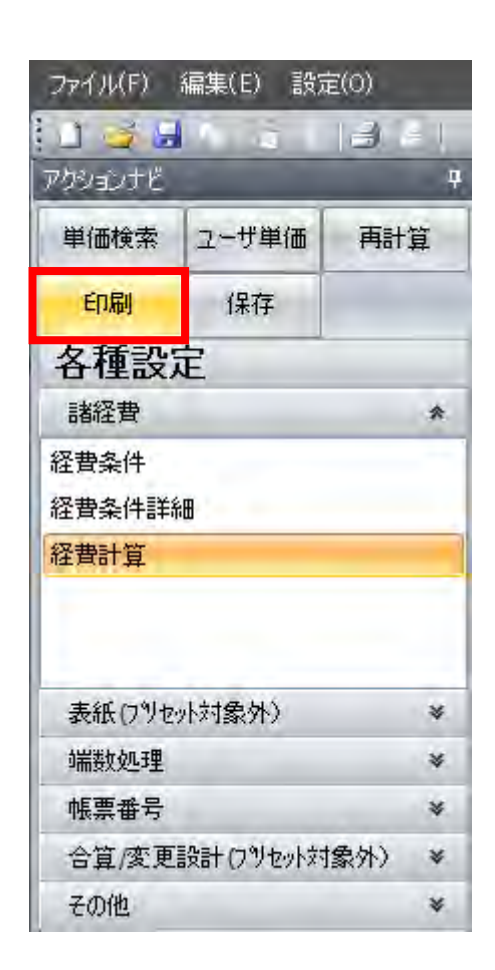

画面左の「印刷」をクリックすると印刷設定画面へ移動します。

| 印刷                                                                                                    |                 |               |  |  |  |
|----------------------------------------------------------------------------------------------------|-----------------|---------------|--|--|--|
| 項目                                                                                                    | 内容              | <u>*</u>      |  |  |  |
| 早印刷フォーマット                                                                                                    |                 |               |  |  |  |
| -印刷フォーマット                                                                                                    | 50 上段卜段 12行 A4横 |               |  |  |  |
| -ユーザフォーマット                                                                                                    |                 |               |  |  |  |
| 「金額抜き印刷                                                                                                    | しない             |               |  |  |  |
| 早即刷灯家                                                                                                    |                 |               |  |  |  |
|                                                                                                    | 上事設計書           |               |  |  |  |
|                                                                                                    |                 |               |  |  |  |
| □ □ □ □ □ □ □ □ □ □ □ □ □ □ □ □ □ □ □                                                                                                    | 「「「」」」 9 つ      |               |  |  |  |
| 11、1111日7月11日<br>11、11日1日<br>11、11日1日<br>11、11日1日<br>11、11日日<br>11、11日日<br>11<br>11<br>11<br>11<br>11<br>11<br>11<br>11<br>11<br>11<br>11<br>11 |                 |               |  |  |  |
| - 施丁パッケーや活業細                                                                                                    | 印刷する            |               |  |  |  |
|                                                                                                    | 印刷する            |               |  |  |  |
| 一落札額                                                                                                    | 印刷しない           |               |  |  |  |
| -単価調書は材料費。                                                                                                    | 印刷しない           |               |  |  |  |
| 代価表は新規代価                                                                                                    | 印刷しない           |               |  |  |  |
| き 単価表の設定                                                                                                    |                 |               |  |  |  |
| 出典を印刷                                                                                                    | する              |               |  |  |  |
| 備考欄を印刷                                                                                                    | する              |               |  |  |  |
| 全額が几の行な日豆                                                                                                    | 21.73(X         | -             |  |  |  |
|                                                                                                    |                 |               |  |  |  |
|                                                                                                    |                 |               |  |  |  |
| 印刷設定を保存                                                                                                    |                 | PDF出力 Excel出力 |  |  |  |
| □ 出力したファイルを保存する                                                                                                    |                 |               |  |  |  |

#### 文字をクリックしますと設定一覧表が呼び出されます。

| 印刷                                                                                                    | a contract of                                                                                                    | <u> </u> |
|----------------------------------------------------------------------------------------------------|----------------------------------------------------------------------------------------------------|----------|
| 項目                                                                                                    | 内容                                                                                                    | 4        |
| <ul> <li>→印刷フォーマット</li> <li>→印刷フォーマット</li> <li>→コーザフォーマット</li> <li>→金額抜き印刷</li> <li>→印刷対象</li> <li>→表紙</li> <li>→本工事内訳書</li> <li>→内訳詳細</li> <li>→代価詳細</li> <li>→次代価詳細</li> </ul> | 50 上段下段 12行 A4横<br>50 上段下段 12行 A4横<br>51 上段下段 18行 A4縦<br>52 上段下段(名称規格別列) 12<br>53 上段下段(名称規格別列) 18<br>54 変更設計左右列 12行 A4横<br>55 変更設計左右列 18行 A4縦<br>56 当初設計左右列 12行 A4横<br>57 当初設計左右列 18行 A4縦 |          |

▼印をクリックしますと選択した設定に変更されます。

ここでは、「50 上段下段 12行 A4横」に設定します。

| 項目                                                                                                    | 内容                                                                   | -             |
|----------------------------------------------------------------------------------------------------|----------------------------------------------------------------------|---------------|
| - 1個ちり谷で限示曲<br>- 「名称」の列名<br>- 「規格」の列名<br>- 「名称・規格」(本工<br>- 「名称・規格」(内訳<br>- 「備考」の列名<br>- 当世代(最新設計)<br>- 前世代(一個前の… | 名<br>称<br>規<br>格<br>費目・工種・種別・細目<br>名称・規格など<br>備<br>考<br>変更設計<br>当初設計 |               |
| -労務費の数量<br>-対象額、率<br>-機械賃料<br>-集計値<br>-施工パッケージ計算<br>-ページ番号<br>-階層字下げ文字列<br>-各種経費積上額の<br>-本工事内訳書に諸<br>-工事設計書の表紙   | 印刷する<br>印刷する<br>印刷する<br>印刷する<br>印刷する<br>全角スペース<br>しない<br>しない         |               |
| 印刷設定を保存                                                                                                    |                                                                      | PDF出力 Excel出力 |
| 🗆 出力したファイルを保存する                                                                                                  |                                                                      |               |

「印刷設定を保存」ボタンをクリックすると、現在設定した状態を保存できます。 次回からは、設定した状態が呼び出されます。

「PDF出力」 設計書をPDFで保存します。

「Excel出力」 設計書をExcel で保存します。